## آموزش گام به گام ساخت یک قالب کاتالوگ در ایندیزاین

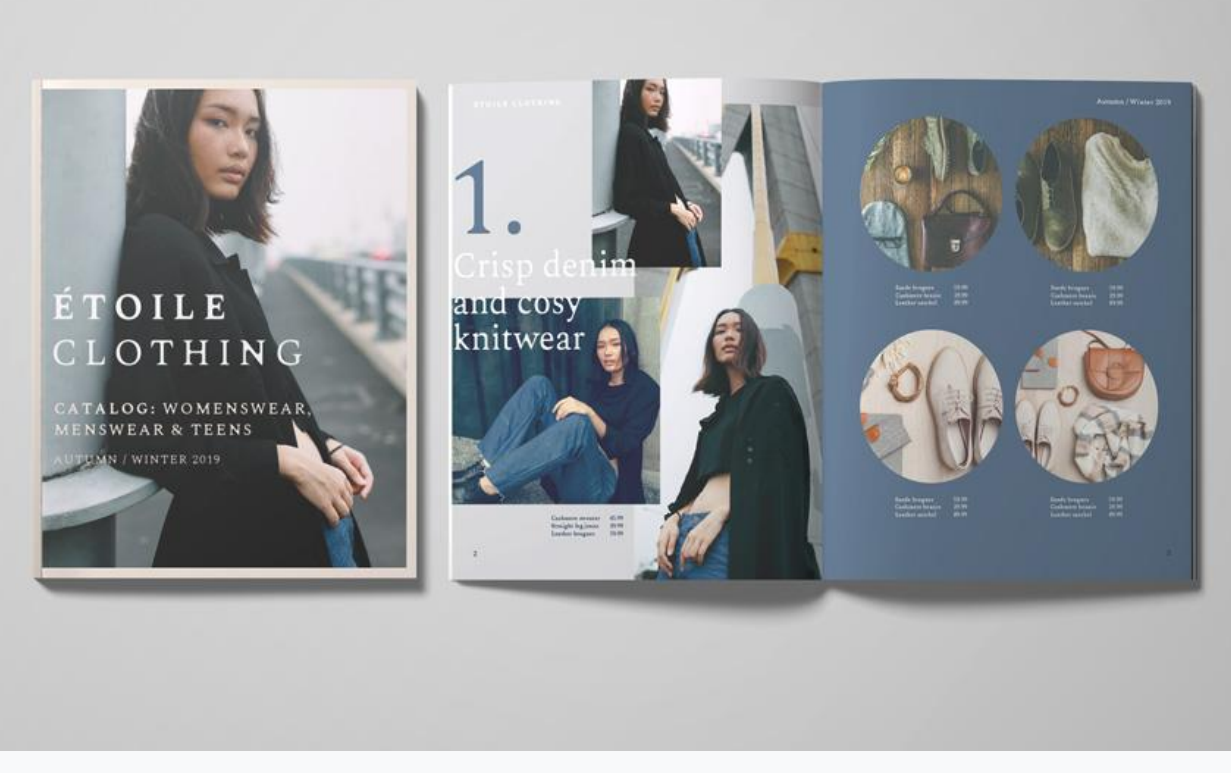

در این مقاله با نحوه ایجاد یک قالب کاتالوگ InDesign برای ارائه محصولات تجاری آشنا خواهید شد. این طراحی ساده و

شیک می تواند به عنوان یک دفترچه جستجو برای خرده فروشان مد و یا یک قالب بروشور استفاده شود.

این قالب کاتالوگ متنوع از یک جلد جلویی و سه صفحه داخلی تشکیل می شود، و برای لوازم الکترونیکی، مبلمان یا سایر محصولات مناسب است.

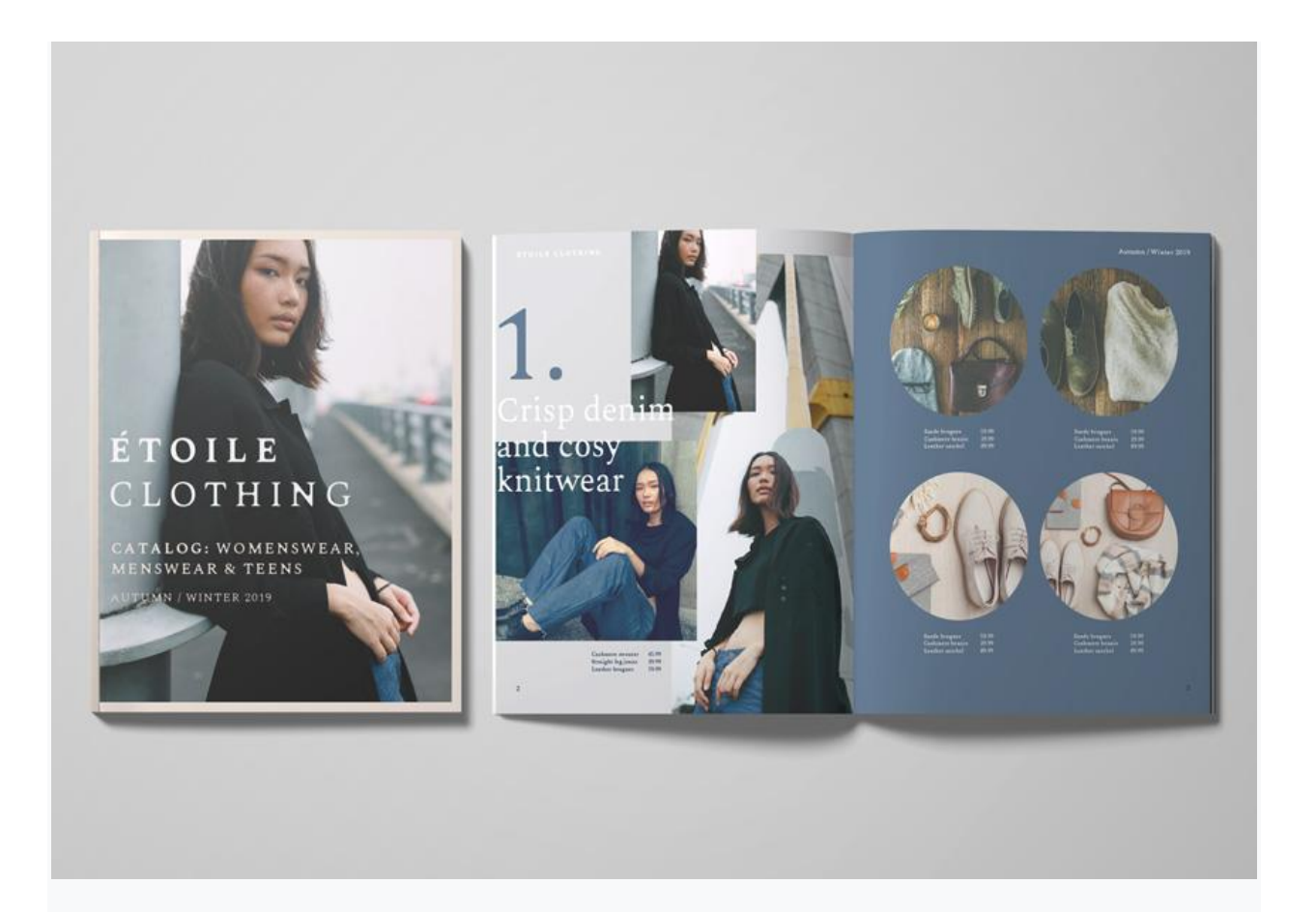

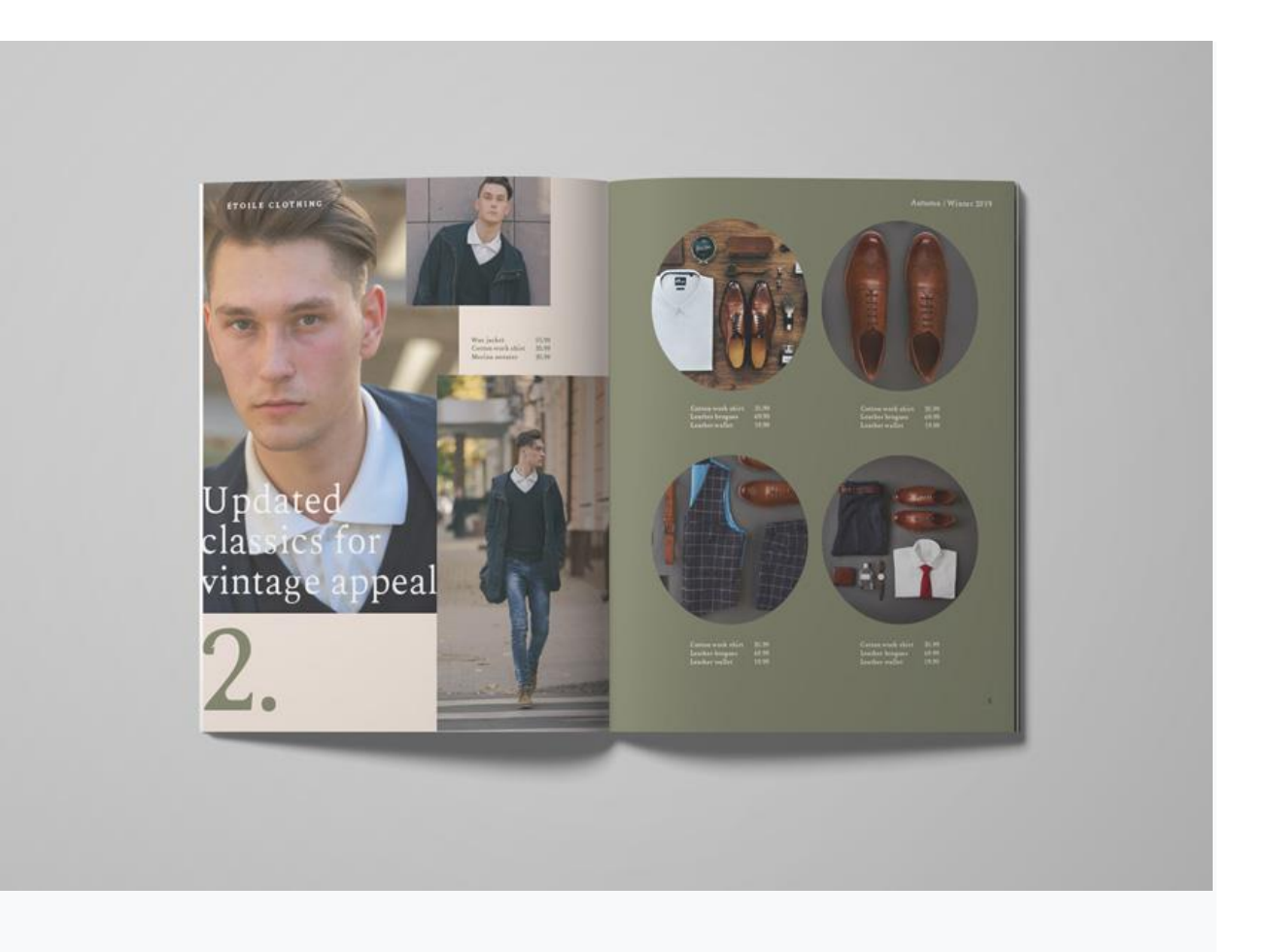

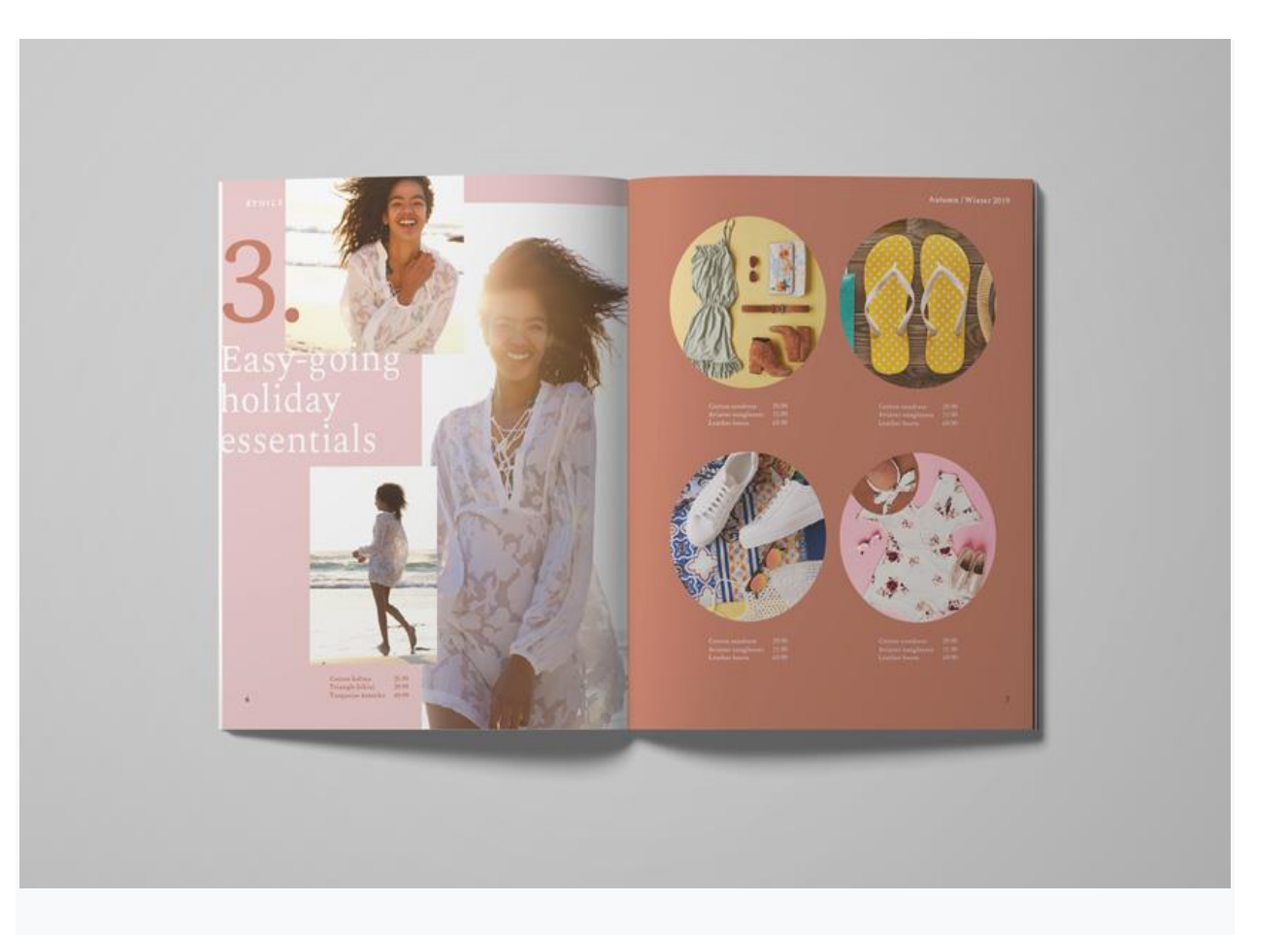

برای طراحی قالب کاتالوگ خود آماده هستید؟ بسیار خوب شروع می کنیم!

## آنچه برای ایجاد قالب InDesign خود لازم خواهید داشت

برای طراحی قالب های فوق، ابتدا باید Karoll font family را دانلود و نصب کنید.

تصاویر استفاده شده در طراحی عبارتند از:

#### صفحه 1

- Female model 1 •
- Female model 2 •
- Female model 3
  - Flat lay 1 •
  - Flat lay 2 •
  - Flat lay 3 •

1Flat lay 4 •

#### صفحه 2

- Male model 1 •
- Male model 2 •
- Male model 3
  - Flat lay 1 •
  - Flat lay 2 •
  - Flat lay 3
  - Flat lay 4 •

#### صفحه 3

•

- Female model 1 •
- Female model 2 •
- Female model 3
  - Flat lay 1 •
  - Flat lay 2 •
  - Flat lay 3
  - Flat lay 4 •

1-نحوه تنظيم مسترها براي قالب كاتالوگ

## مرحله 1

InDesign را باز کرده و به Document <New <File را باز کرده و

از میان گزینه های بالای پنجره New Document گزینه Print را انتخاب کنید و برای اندازه صفحه روی Letter کلیک کنید.

تعداد صفحات را روی 8 تنظیم کرده و مطمئن شوید که گزینه Facing Pages فعال شده است.

حاشیه بالا را روی 22 میلی متر، حاشیه پایین را روی 23 میلی متر، حاشیه داخل را روی 25 میلی متر و بیرون را روی 20 میلی متر تنظیم کنید.

یک Bleed 5 میلی متری را به تمام لبه های صفحه به جز لبه داخلی (Inside edge) که باید 0 میلی متر باشد اضافه کرده سپس روی Create کلیک کنید.

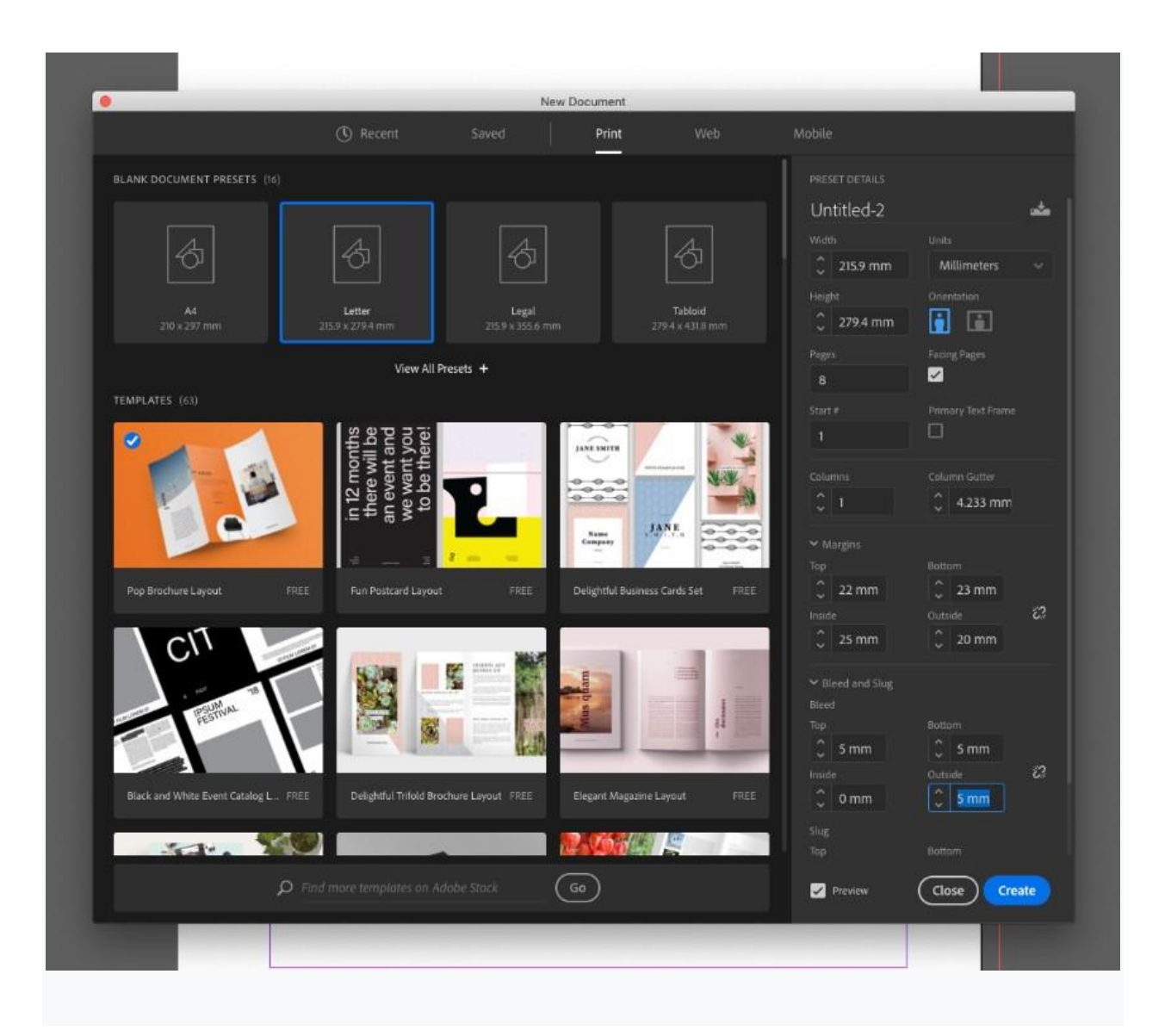

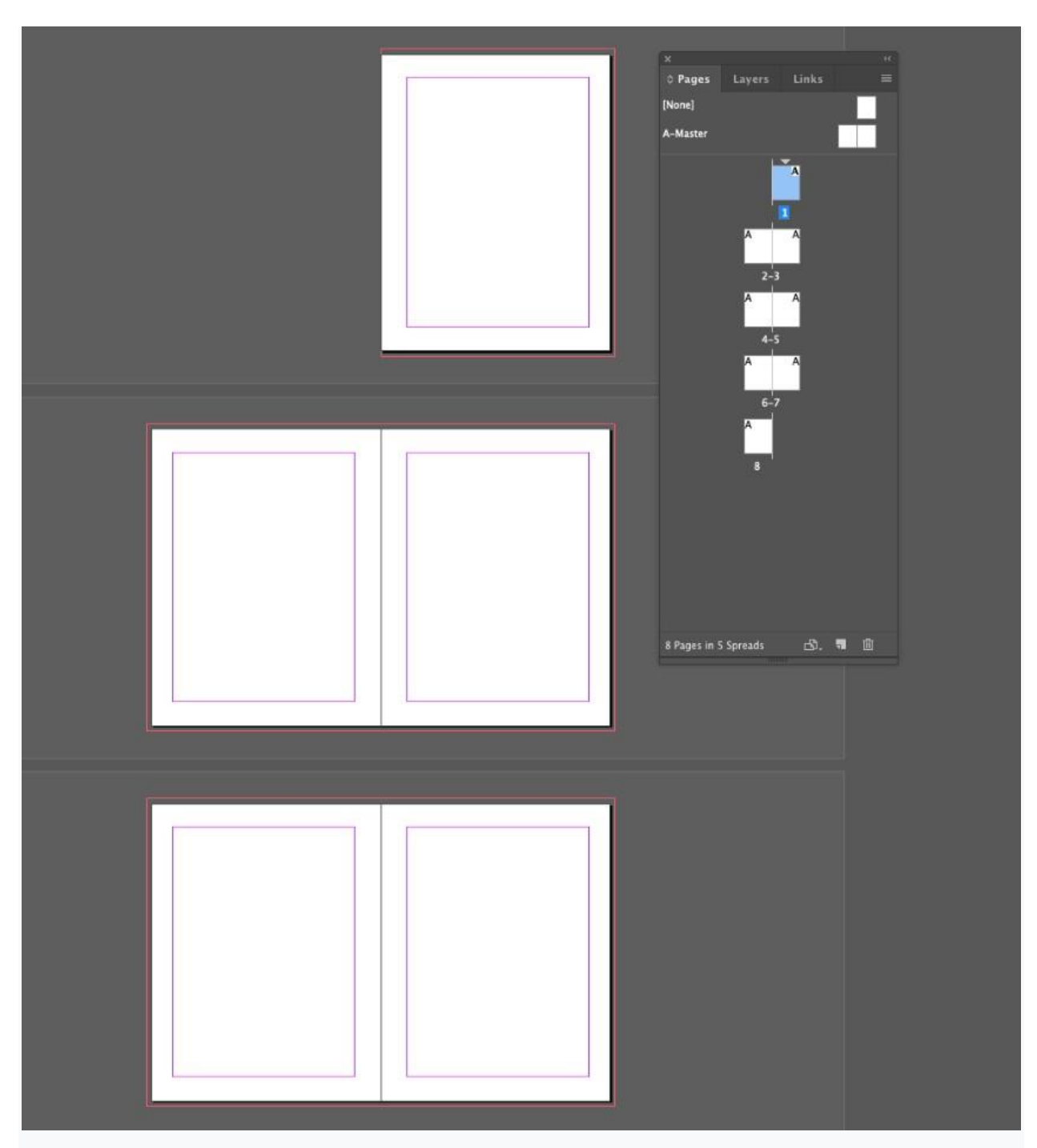

پنل Layers را گسترش داده (Layers< Window ) و روی Layer 1 دو بار کلیک کنید، سپس آن را Background نامگذاری کنید.

دو لایه جدید دیگر ایجاد کنید : Images و Images

| Page   | s ô Layers Link: |   | -             | Laver O          | ptions            |        |
|--------|------------------|---|---------------|------------------|-------------------|--------|
|        | ⇒ Туре           |   |               | 100 10           |                   | _      |
|        | > Images         | 0 | Name: Type    |                  |                   | ( OK ) |
|        | > Background     | 0 | Colour: 📕 Red |                  | ~                 | Cancel |
|        |                  |   | 🖾 Show        | Laver 🖪          | Show Guides       |        |
|        |                  |   | <br>Lock      | Layer            | Lock Guides       |        |
|        |                  |   | 🖾 Print       | Layer            |                   |        |
|        |                  |   | 🗆 Supp        | ress Text Wrap V | When Layer is Hid | 1den   |
| Pages: | A,A, 3 Layers    |   |               |                  |                   |        |

سپس لایه های Background و Images را قفل و لایه Type را فعال کنید.

| ×                      |  |
|------------------------|--|
| Pages © Layers Links   |  |
| • > Туре               |  |
| 🗢 🔒 📄 Hmages           |  |
| 🗢 🛍 🔷 Background       |  |
|                        |  |
| Pages: A,A, 3 Layers 📲 |  |

### مرحله 3

پنل Swatches را گسترش دهید (Swatches<Color<Window **)**. می توانید بصورت دستی swatch های CMYK که

در زیر مشاهده می کنید را بسازید یا download the provided ASE file را دانلود کنید.

برای نصب پرونده ASE ، به منوی اصلی پنل Swatches بروید و Load Swatches را انتخاب کنید. به پرونده ASE دانلود شده بروید و آن را باز کنید. Swatch ها مستقیماً وارد پنل خواهند شد.

| Swatches                 | Swatch Name:                                    |
|--------------------------|-------------------------------------------------|
|                          |                                                 |
| 5 □ T Tint: 100 > %      | 🖾 Name with Colour Value                        |
|                          | Colour Type: Process                            |
| [None] X Z               | "                                               |
| Registration] 🔀 🖽        | Colour Mode: CMYK                               |
| [Paper]                  |                                                 |
| 📕 (Black) 🛛 🔀            | Cyan 7 X                                        |
| C=18 M=13 Y=13 K=0       |                                                 |
| C=2 M=10 Y=13 K=0        | magenta 29 %                                    |
| C=100 M=84 Y=49 K=64 🔤 🔀 | Yellow 18 %                                     |
| C=78 M=56 Y=32 K=17      | Black 🙍 0 🕺                                     |
| C-100 M-82 Y-41 K-38 🔤 🔀 |                                                 |
| C=31 M=18 Y=49 K=49      |                                                 |
| 📕 C-20 M-64 Y-67 K-8 🔤 🔀 |                                                 |
| C=7 M=29 Y=18 K=0        |                                                 |
|                          |                                                 |
|                          |                                                 |
| 12 12, 121 - 11 LL       | Add to CC Library' Stock Templates V Learn More |

#### مرحله 4

پنل Pages< Window) Pages) را گسترش داده و روی آیکون A-Master در بالای صفحه دوبار کلیک کنید تا صفحه مستر روی صفحه نمایش ظاهر شود.

برای ایجاد یک فریم متنی در گوشه بالای صفحه سمت چپ ، از Type Tool (T) استفاده کنید و نام برند را در آن تایپ کنید.

از پنل Controls Top يا پنل هاى Character و Character (× Type & Tables< Window) Paragraph و Character (فاصله حروف) را به 170 افزايش (Paragraph) قلم را روى Karoll Bold Round، اندازه 12 تنظيم كنيد و Tracking (فاصله حروف) را به 170 افزايش دهيد.

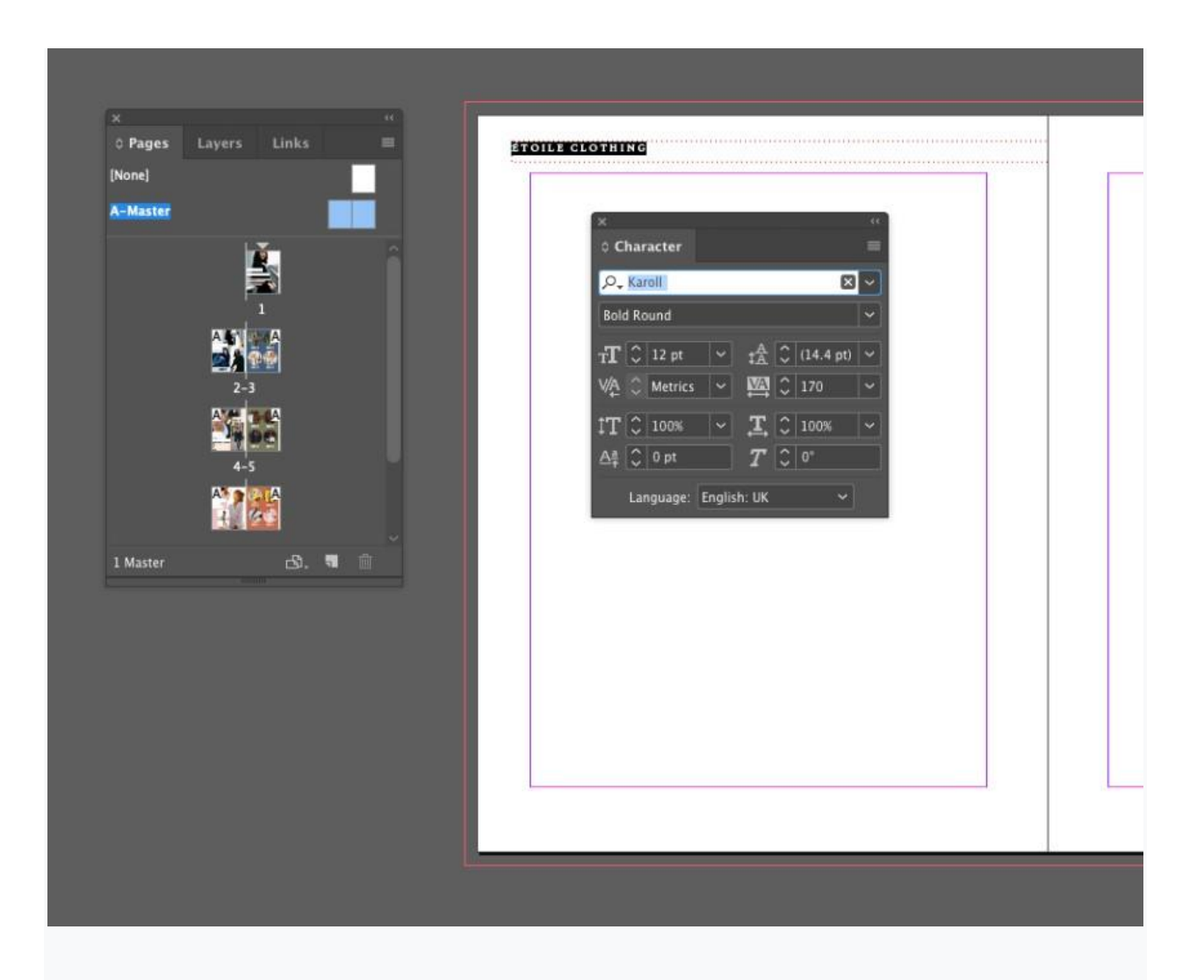

یک قاب متن دیگر را در همان تراز افقی در صفحه سمت راست ایجاد کرده، فصل یا سال کاتالوگ را در آن تایپ کنید. قلم را روی Karoll Round ، اندازه pt 12، و Tracking را روی 30 تنظیم کنید سپس متن را در سمت راست تراز کنید.

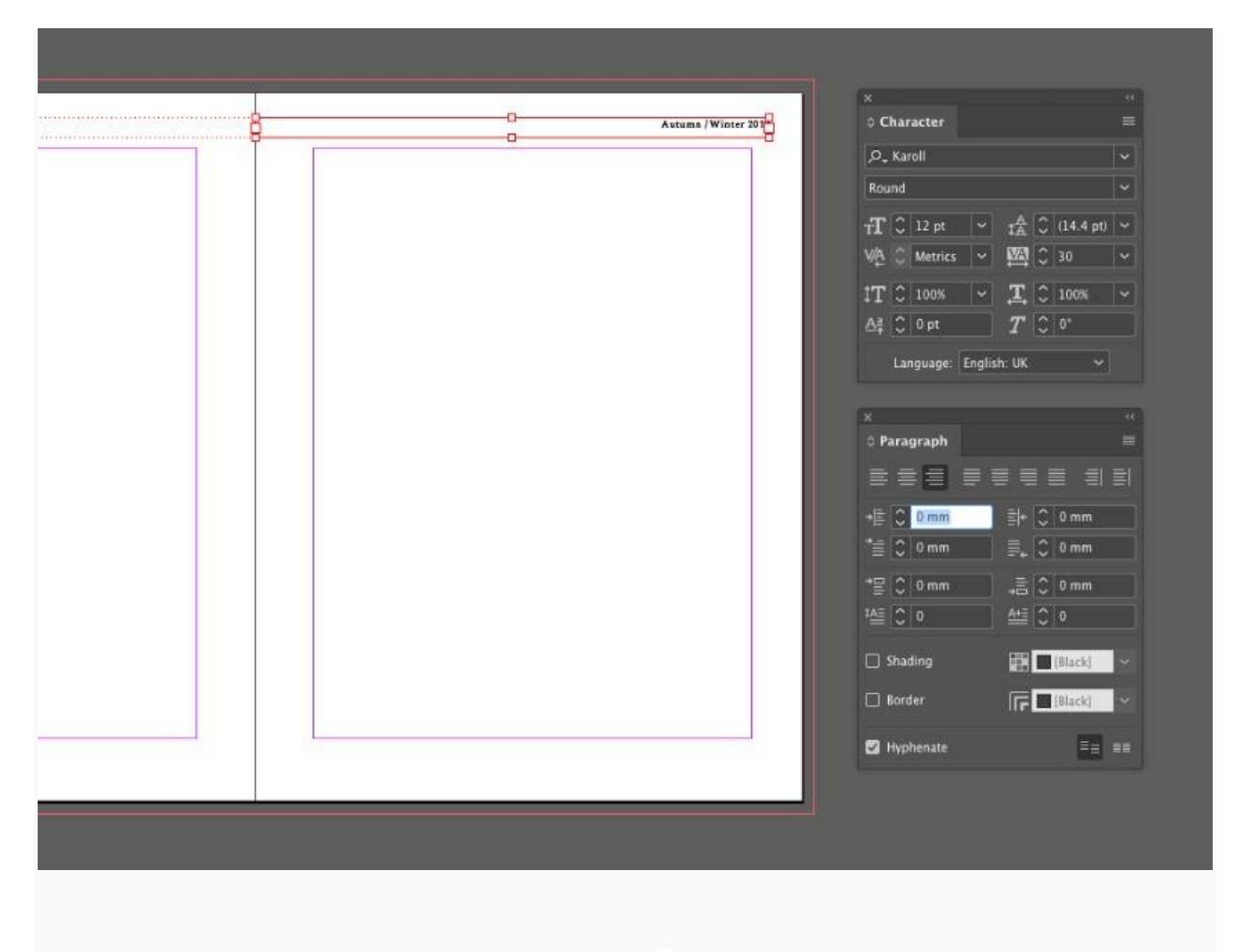

هر دو فریم متن را انتخاب کرده و رنگ قلم را به [Paper]\_ تغییر دهید.

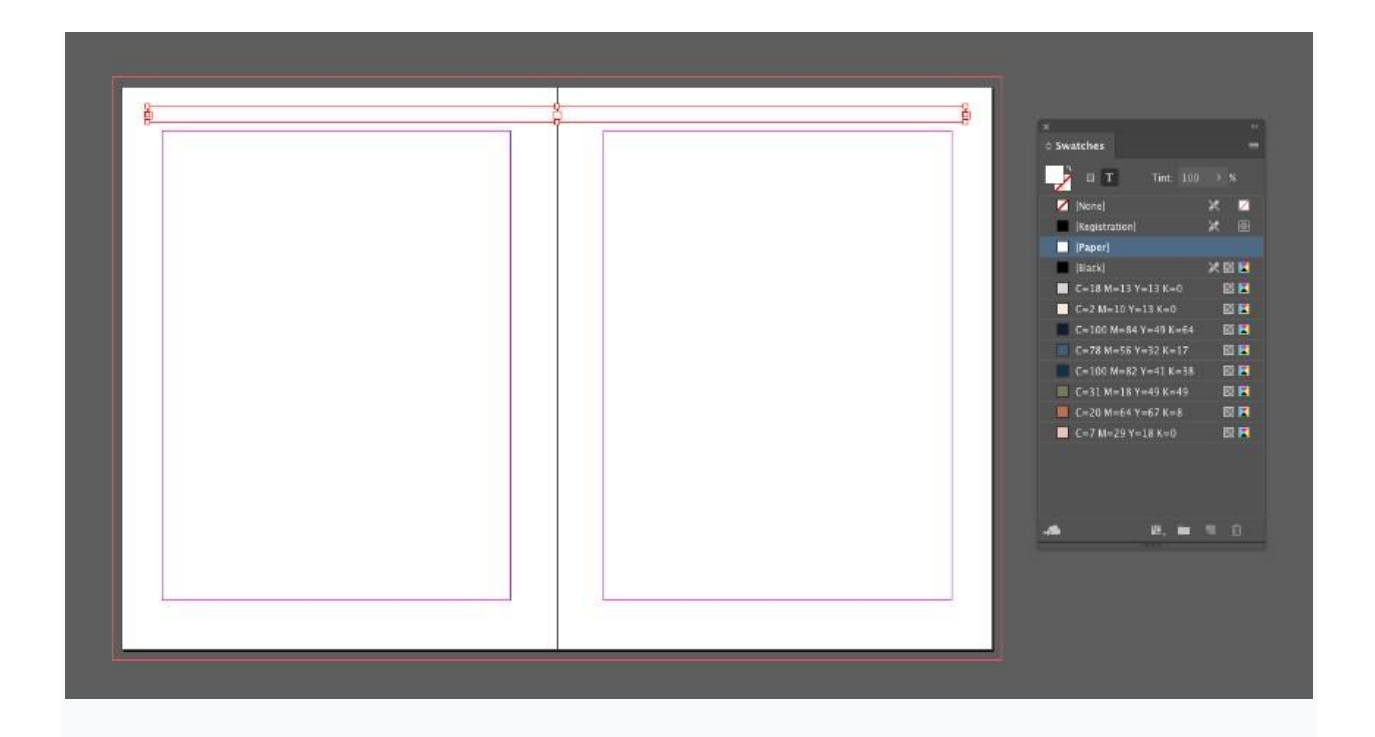

یک قاب متن در گوشه پایین سمت چپ صفحه سمت چپ ایجاد کنید. قبل از رفتن به Insert Special < Type Current Page Number < Markers < Character مکان نمای متن خود را در داخل قاب قرار دهید.

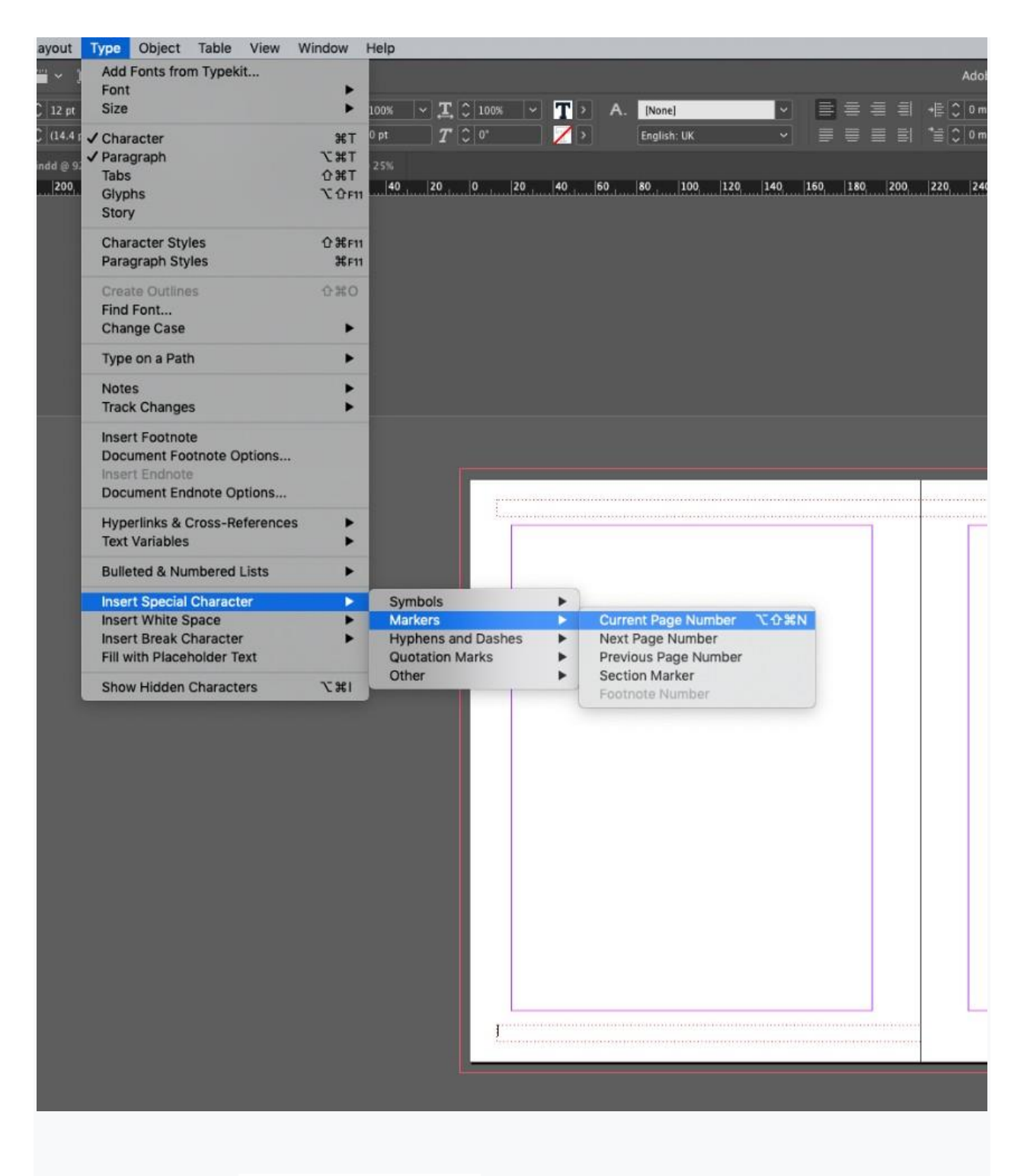

قلم را روى Karoll Round ، اندازه 12 و pt 12 و Font Color را روى Karoll Round (روى M=84 Y=49 K=64 تنظيم كنيد.

| T Tint: 100            |             |   | <br> | <br> |  |
|------------------------|-------------|---|------|------|--|
| 💋 [None]               | XZ          |   |      |      |  |
| (Registration)         | XB          |   |      |      |  |
| Paper]                 |             |   |      |      |  |
| (Black)                | × 🗉 🖬       |   |      |      |  |
| C=18 M=13 Y=13 K=0     |             |   |      |      |  |
| C=2 M=10 Y=13 K=0      |             |   |      |      |  |
| C=100 M=84 Y=49 K=64   | III 🖾       |   |      |      |  |
| C=78 M=56 Y=32 K=17    |             |   |      |      |  |
| C=100 M=82 Y=41 K=38   |             |   |      |      |  |
| C=31 M=18 Y=49 K=49    |             |   |      |      |  |
| C=20 M=64 Y=67 K=8     |             |   |      |      |  |
| C=7 M=29 Y=18 K=0      |             |   |      |      |  |
| -199                   |             |   |      |      |  |
|                        |             |   |      |      |  |
| x                      |             |   |      |      |  |
| © Character            |             |   |      |      |  |
| ,O <sub>+</sub> Karoll |             |   |      |      |  |
| Round                  |             |   |      |      |  |
| TT 2 12 pt ✓ t♣ 2 0    | (14.4 pt) ~ |   |      |      |  |
| V/A A Metrics          | n v         |   |      |      |  |
|                        |             |   |      |      |  |
| IT 🗘 100% 🗠 🕂 🗘        | 100% ~      |   | <br> |      |  |
| At C 0 pt T C          | 0.          | A | <br> | <br> |  |

قاب شماره صفحه را Edit <mark><</mark>Edit کرده، و آن را به گوشه پایین سمت راست صفحه سمت راست منتقل کنید.

تراز متن را به سمت راست تغییر دهید.

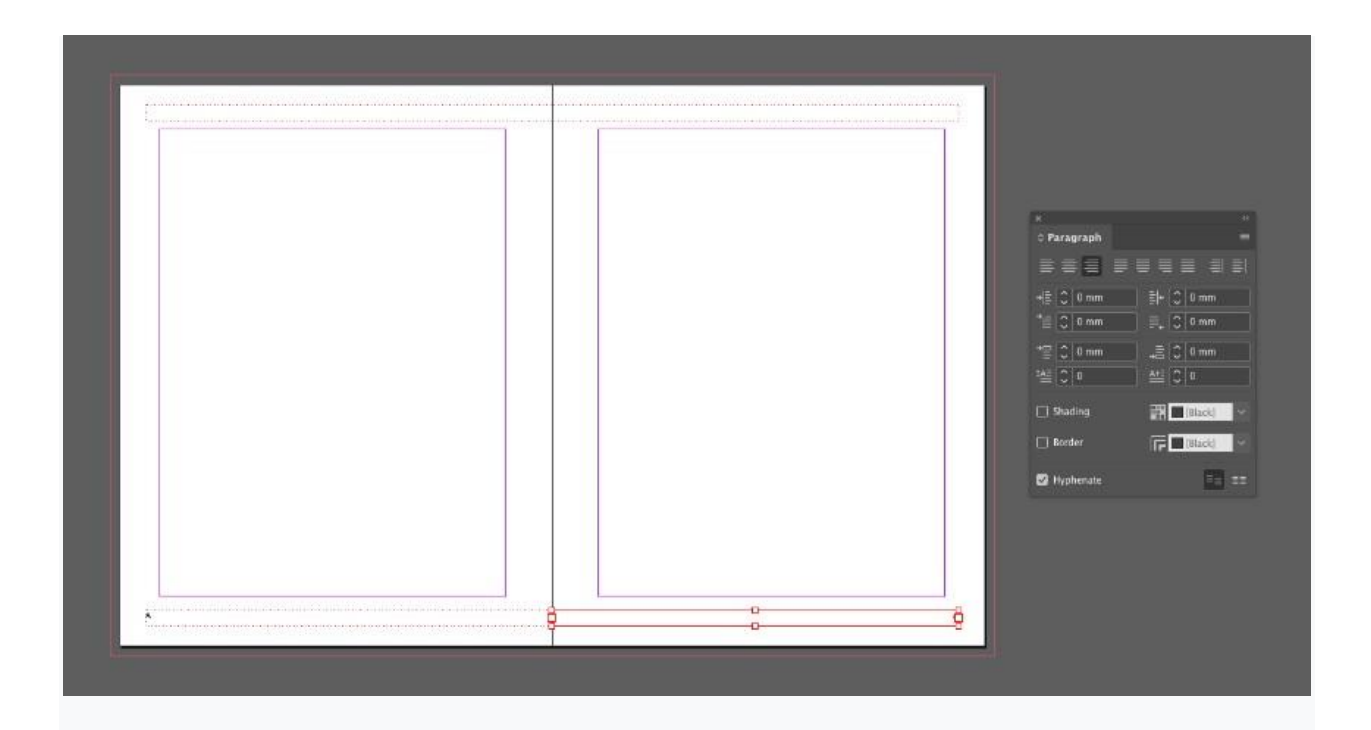

## 2- نحوه ایجاد جلد جلویی برای کاتالوگ

#### مرحله 1

برای بازگشت به صفحه اول سند خود، روی صفحه 1 در پنل Pages کلیک کنید.

لایه Type را قفل کرده و لایه Background را باز کنید.

برای ایجاد یک مستطیل در کل صفحه از Rectangle Tool (M) استفاده کنید و Fill را روی Fill X = 10 Y = 13 K = 0 تنظیم کنید. 0 تنظیم کنید.

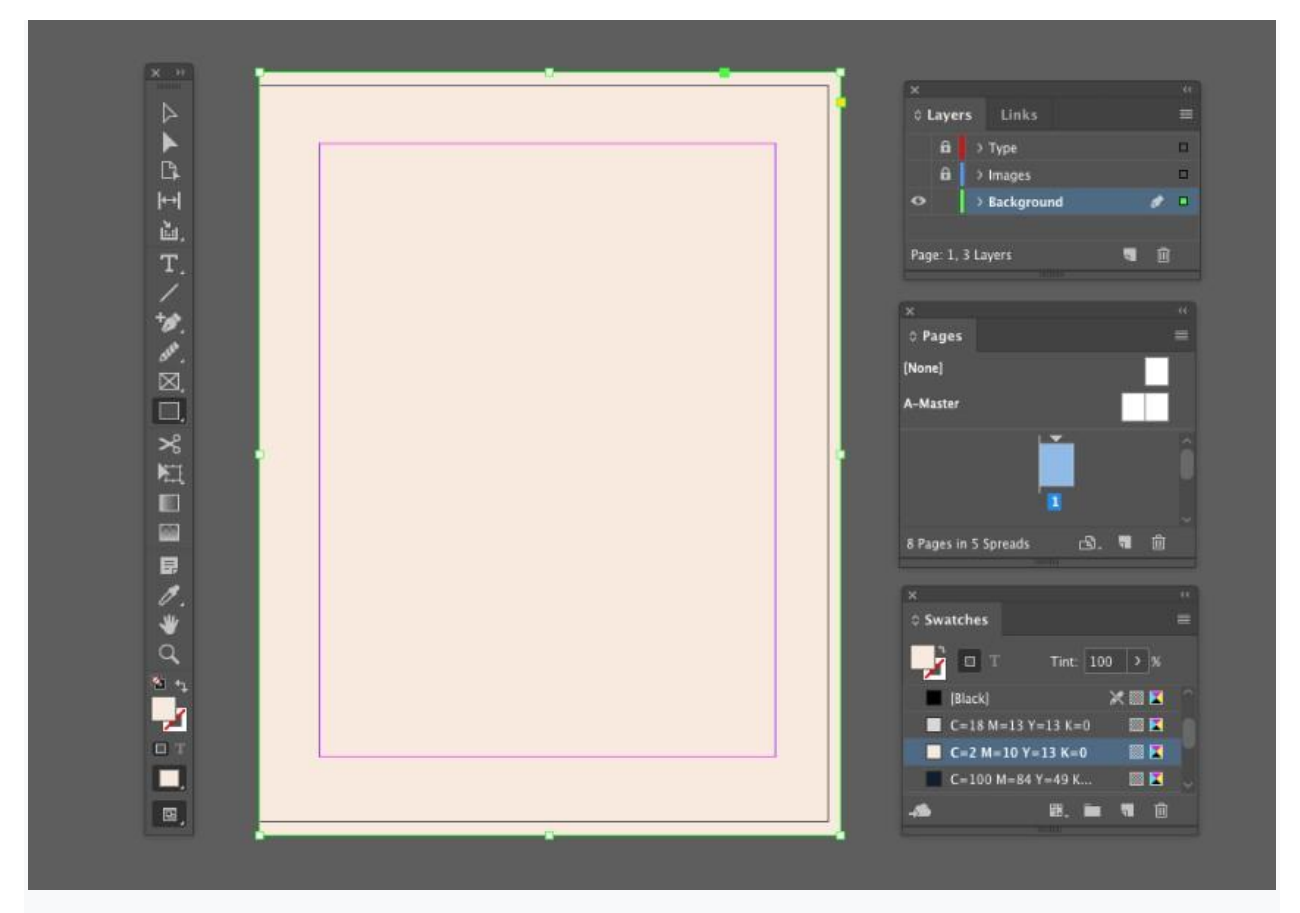

برای ایجاد یک قاب تصویر روی لایه تصاویر از Rectangle Frame Tool (F) استفاده کنید و یک حاشیه کوچک در لبه

های صفحه ایجاد کنید.

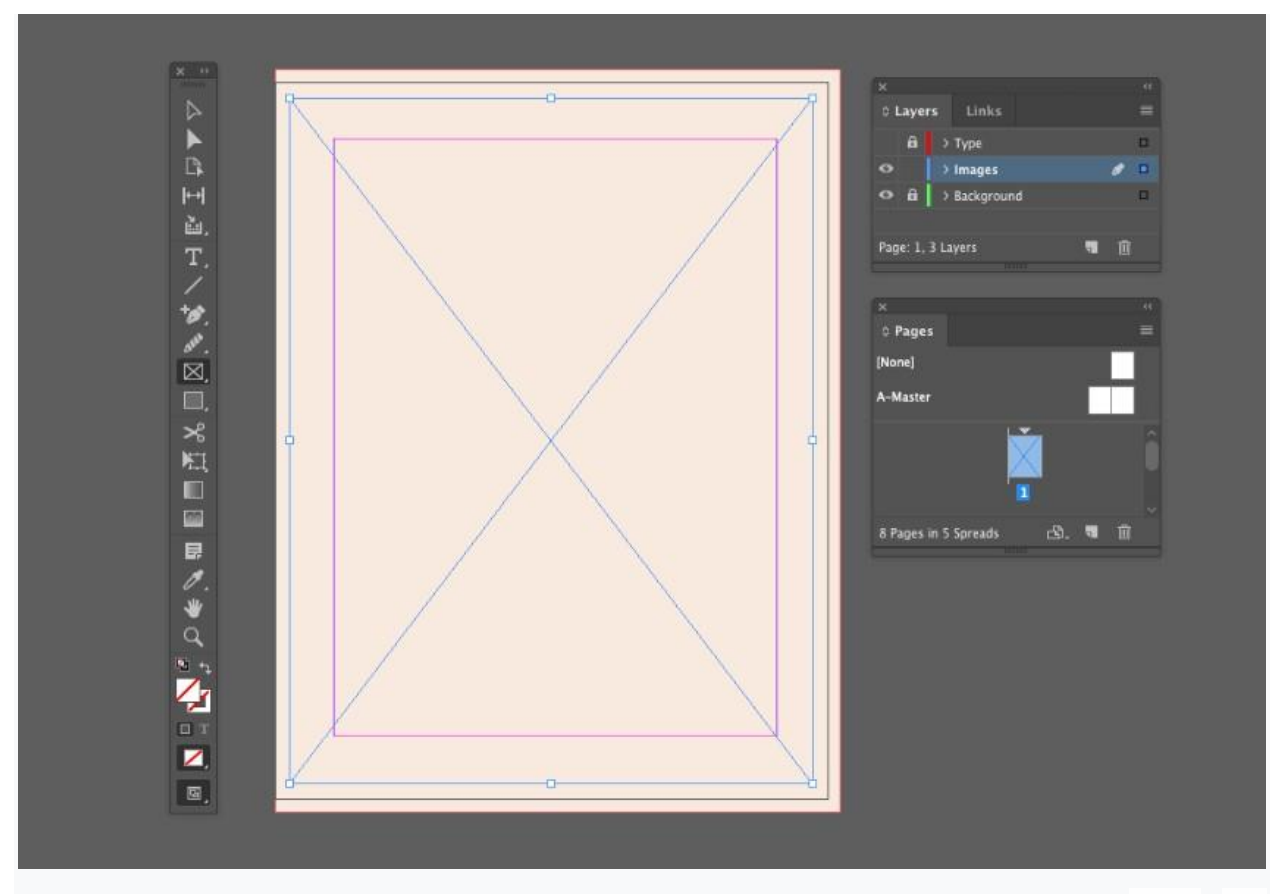

Place <File ، یک تصویر را به عنوان جلد انتخاب کرده و آن را باز کنید.

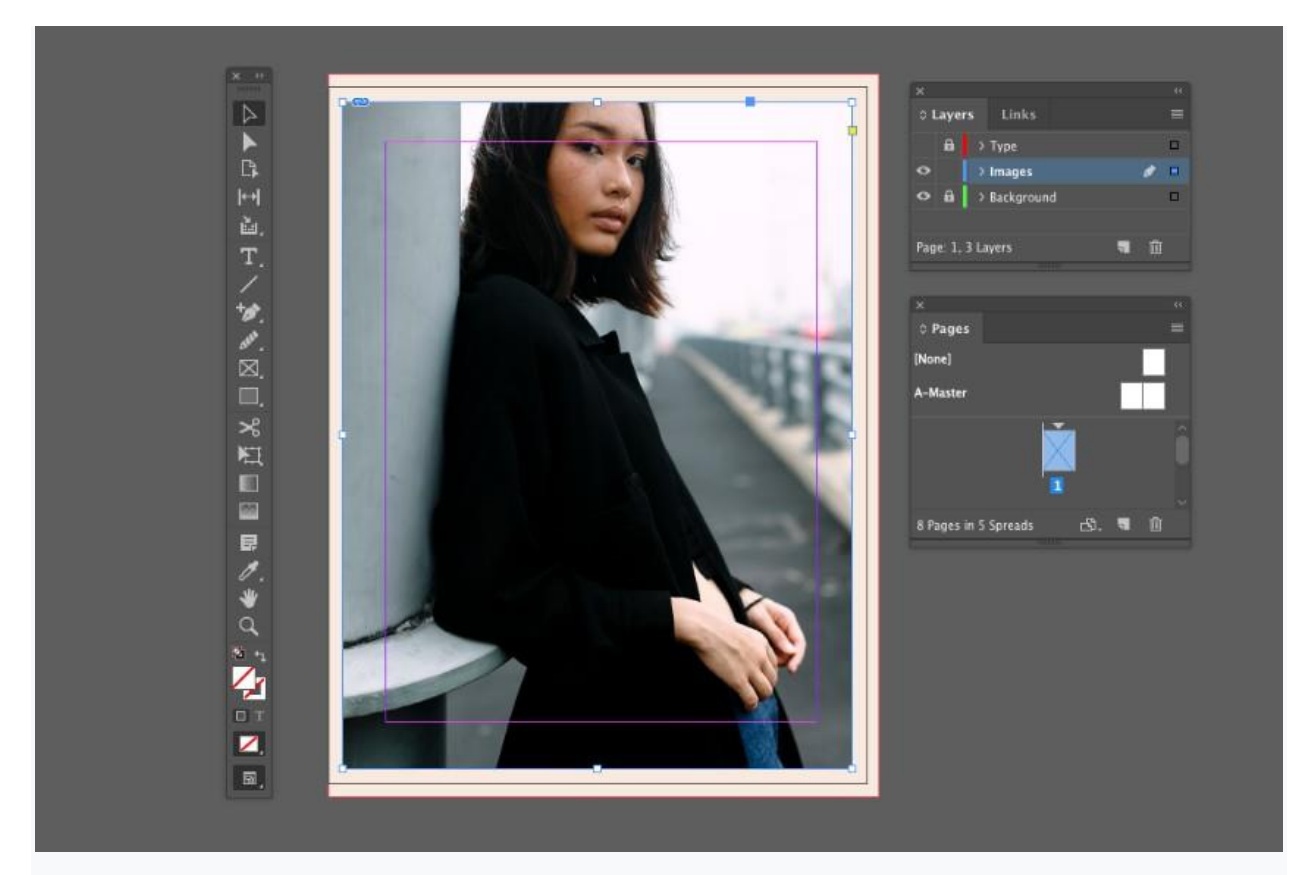

روی لایه Type ، یک کادر متن بزرگ برای عنوان کاتالوگ ایجاد کنید، قلم آن را روی All Caps ،pt 60 ،Karoll، با Tracking 170 تنظیم کنید و از رنگ قلم [Paper] استفاده کنید.

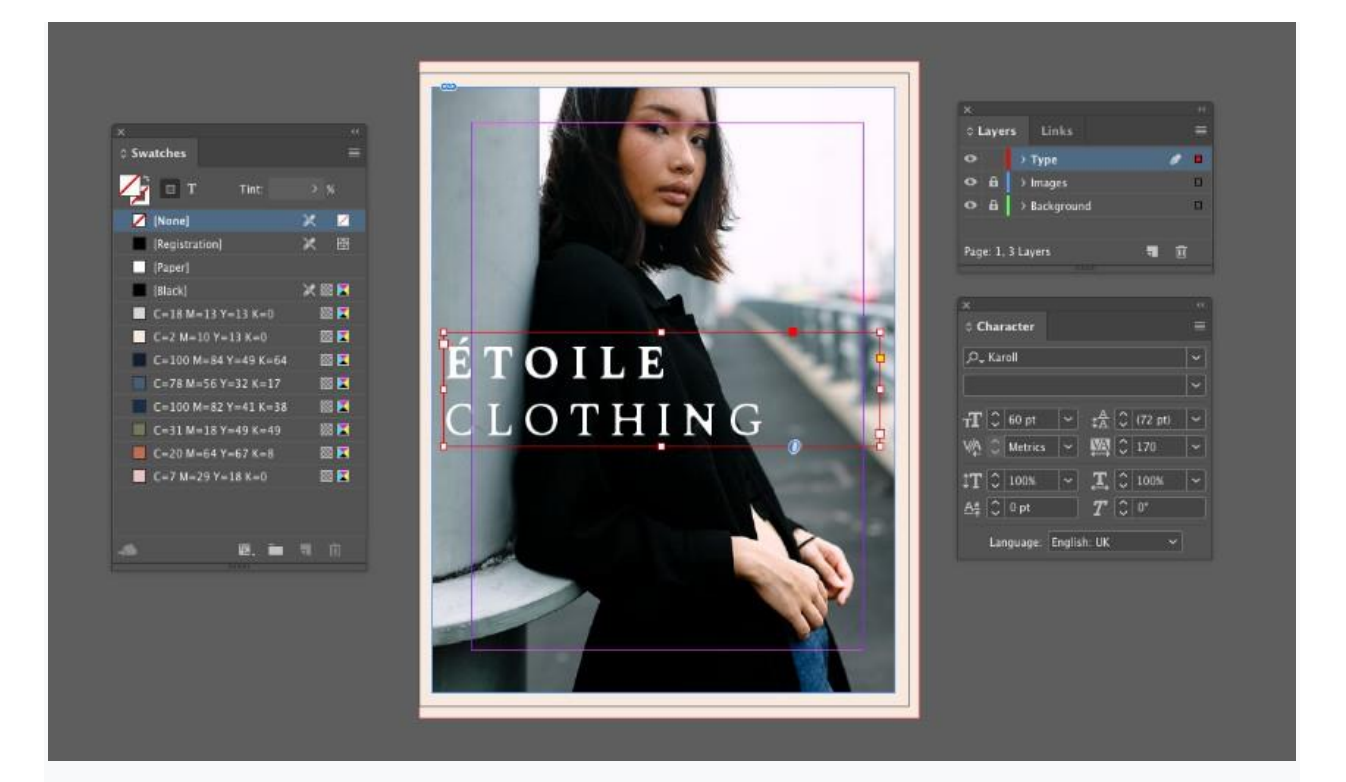

یک زیرنویس کوچکتر در زیر آن اضافه کنید، با رنگ فونت C = 2 M = 10 Y = 13 K = 0.

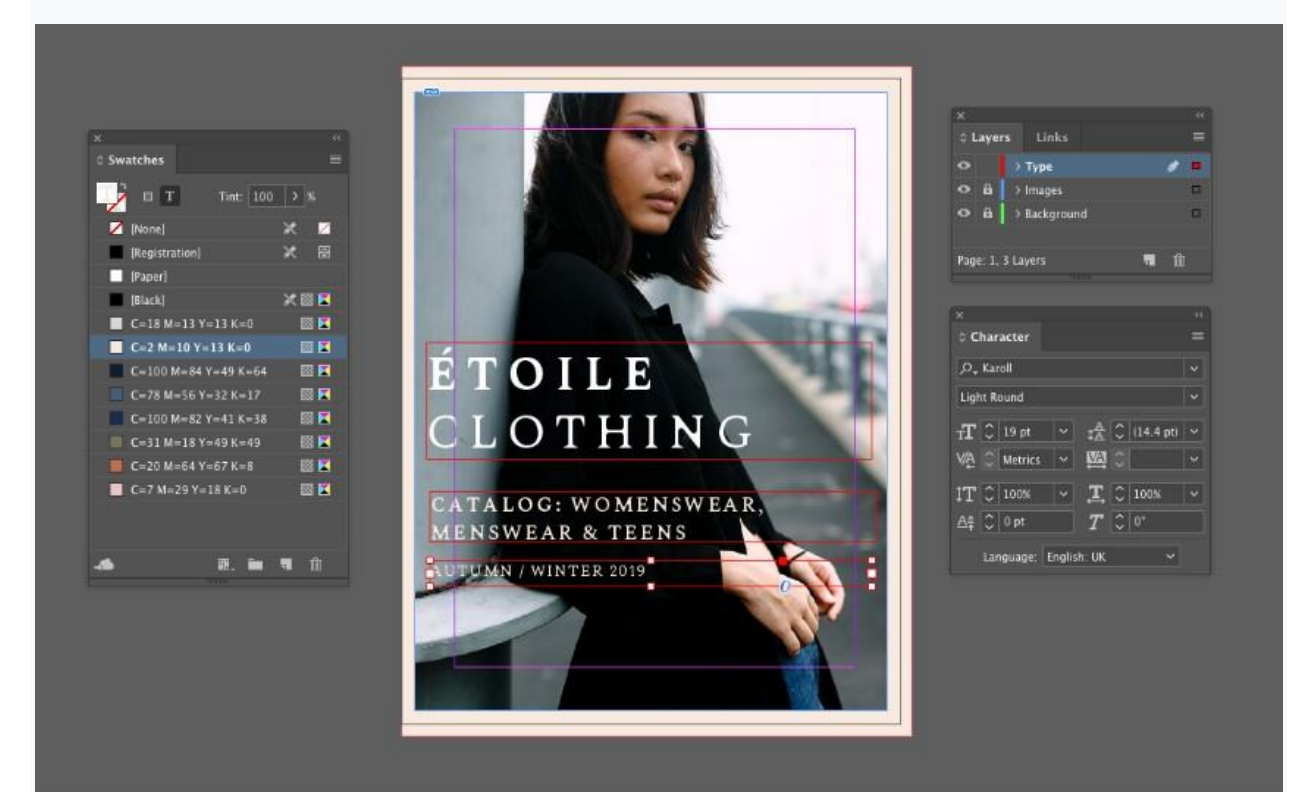

3- نحوه ایجاد یک صفحه جذاب برای کاتالوگ

#### مرحله 1

به صفحه 2 از سند خود بروید. در لایه Background ، از ابزار Rectangle (M) برای ایجاد یک مستطیل در صفحه 2 استفاده کنید، و Fill را روی C = 18 M = 13 Y = 13 K = 0 تنظیم کنید.

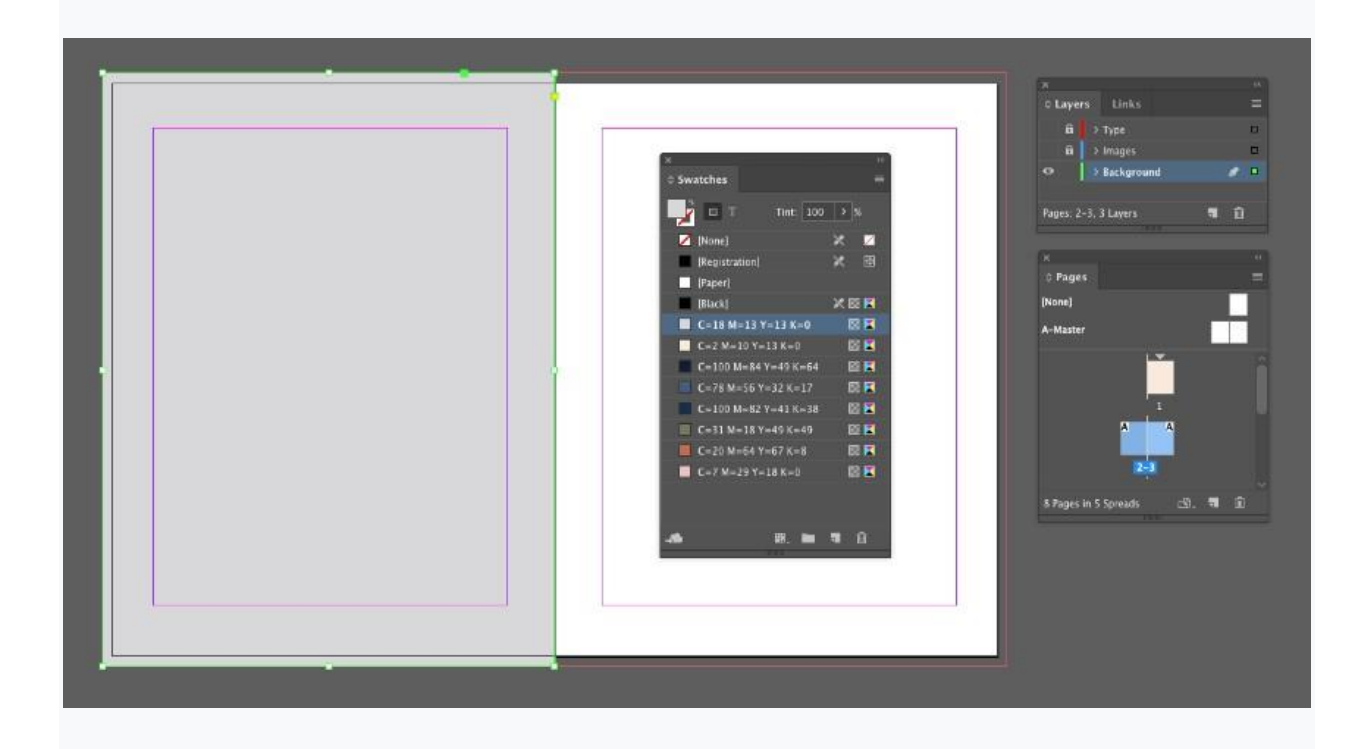

مستطيل دوم را در صفحه مقابل ايجاد كرده، Fill را روى C = 78 M = 56 Y = 32 K = 17 تنظيم كنيد.

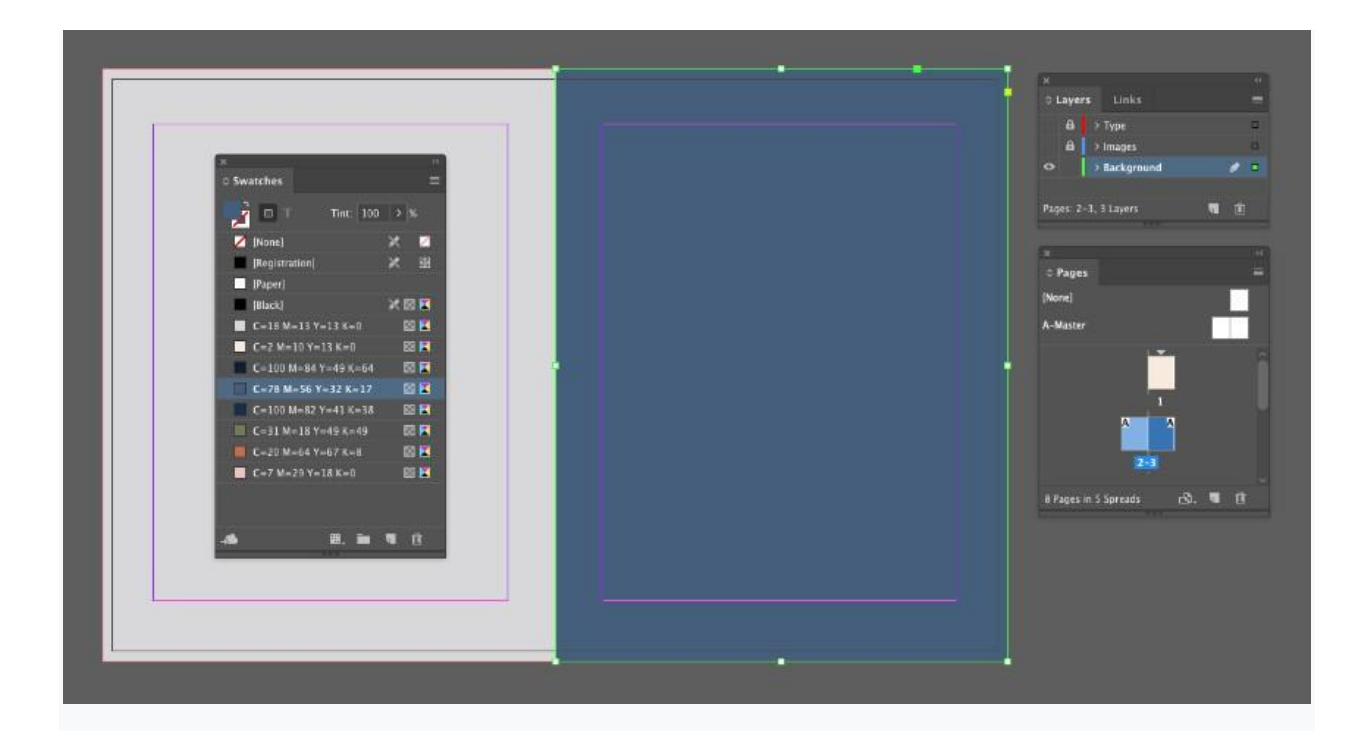

در لایه *Images،* از Rectangle Frame (F) برای ایجاد یک قاب بلند و باریک در سمت راست صفحه 2 استفاده کنید. یک پرتره را در قاب Place **<**File کنید.

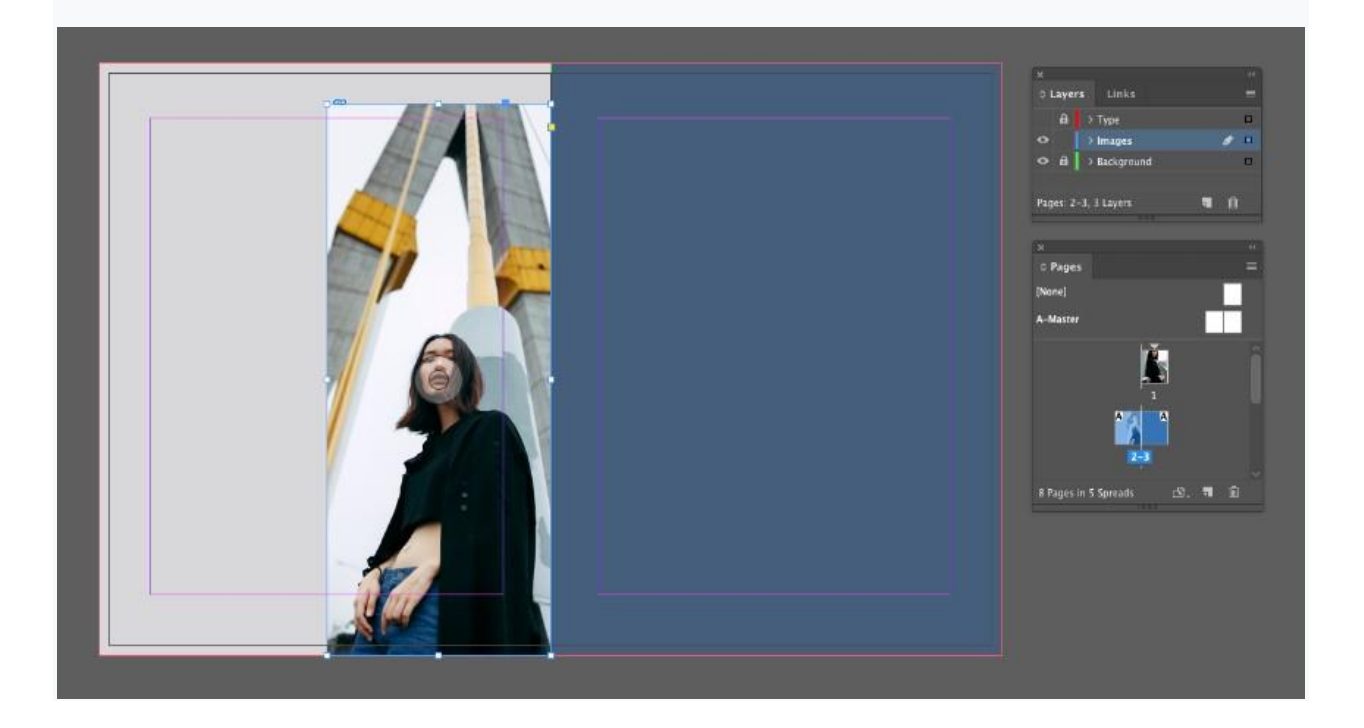

دو فریم کوچکتر ایجاد کرده و آنها را در اطراف صفحه 2 پراکنده کنید، و تصاویر مختلفی را در هر یک قرار دهید.

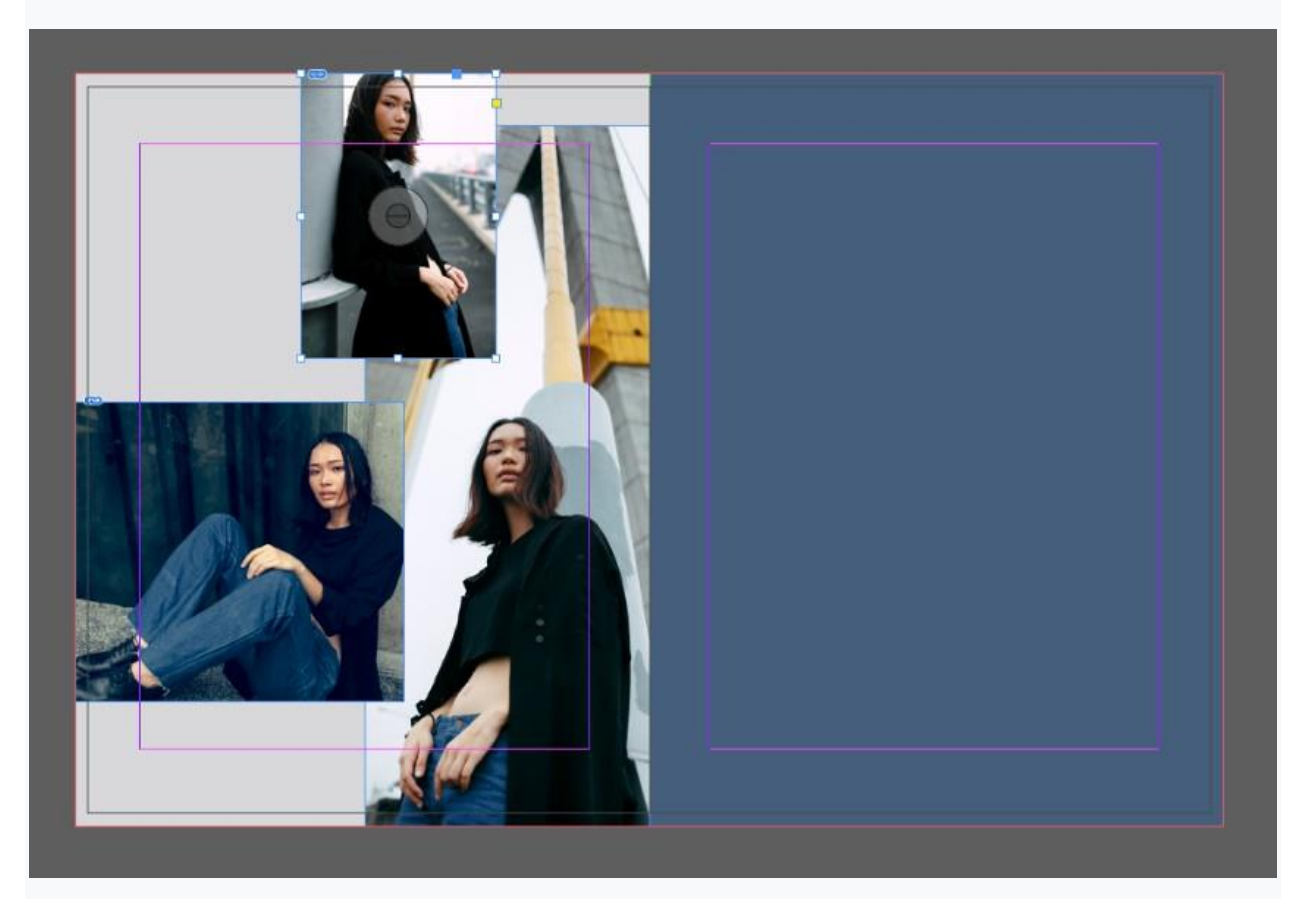

## مرحله 3

به ابزار (Ellipse (L بروید و در حالی که Shift را نگه داشته اید، یک قاب دایره ای را در سمت چپ بالای صفحه ایجاد کنید، و تصویر نهایی را در داخل آن قرار دهید.

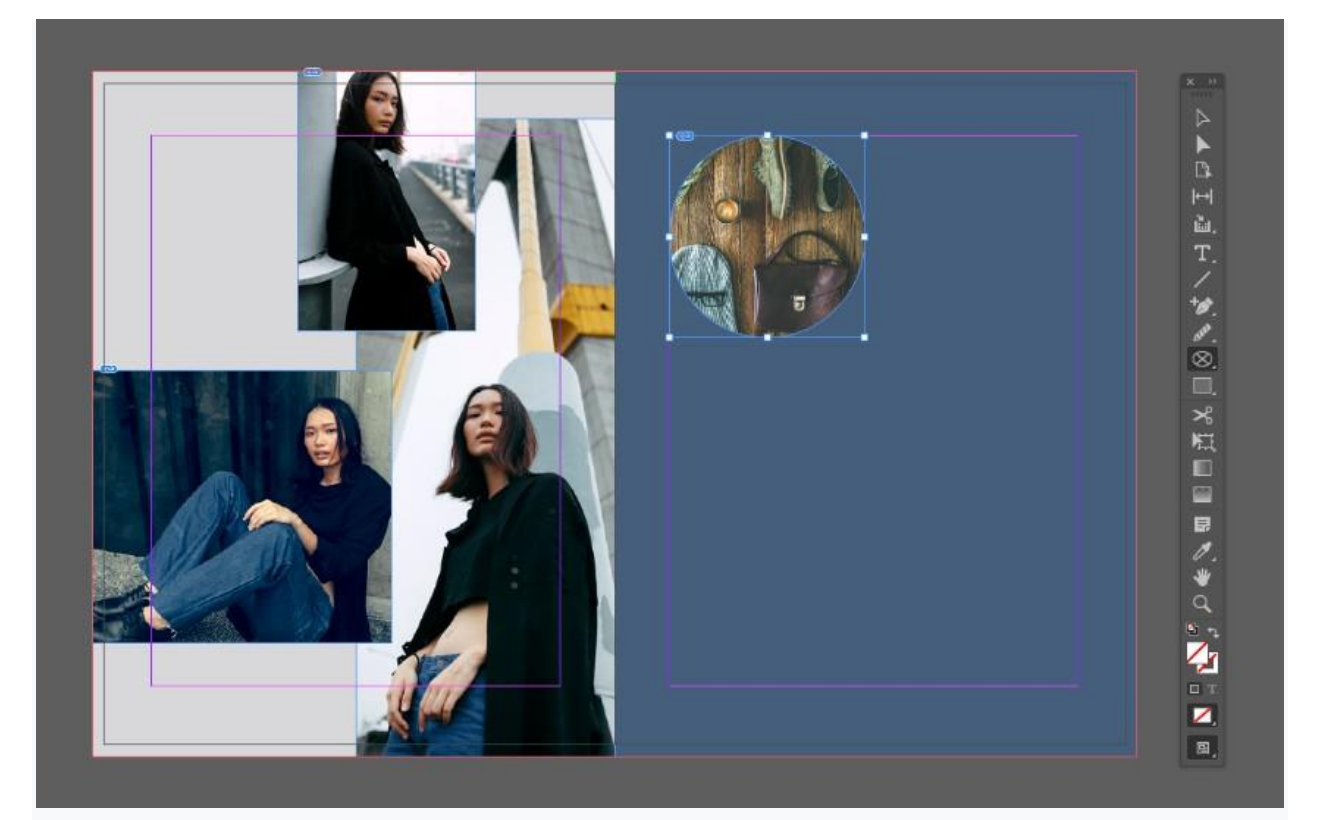

دایره را کپی کرده و بچسبانید، آن را در سمت راست دایره اول قرار دهید و در تصویر محصول را در آن جابجا کنید.

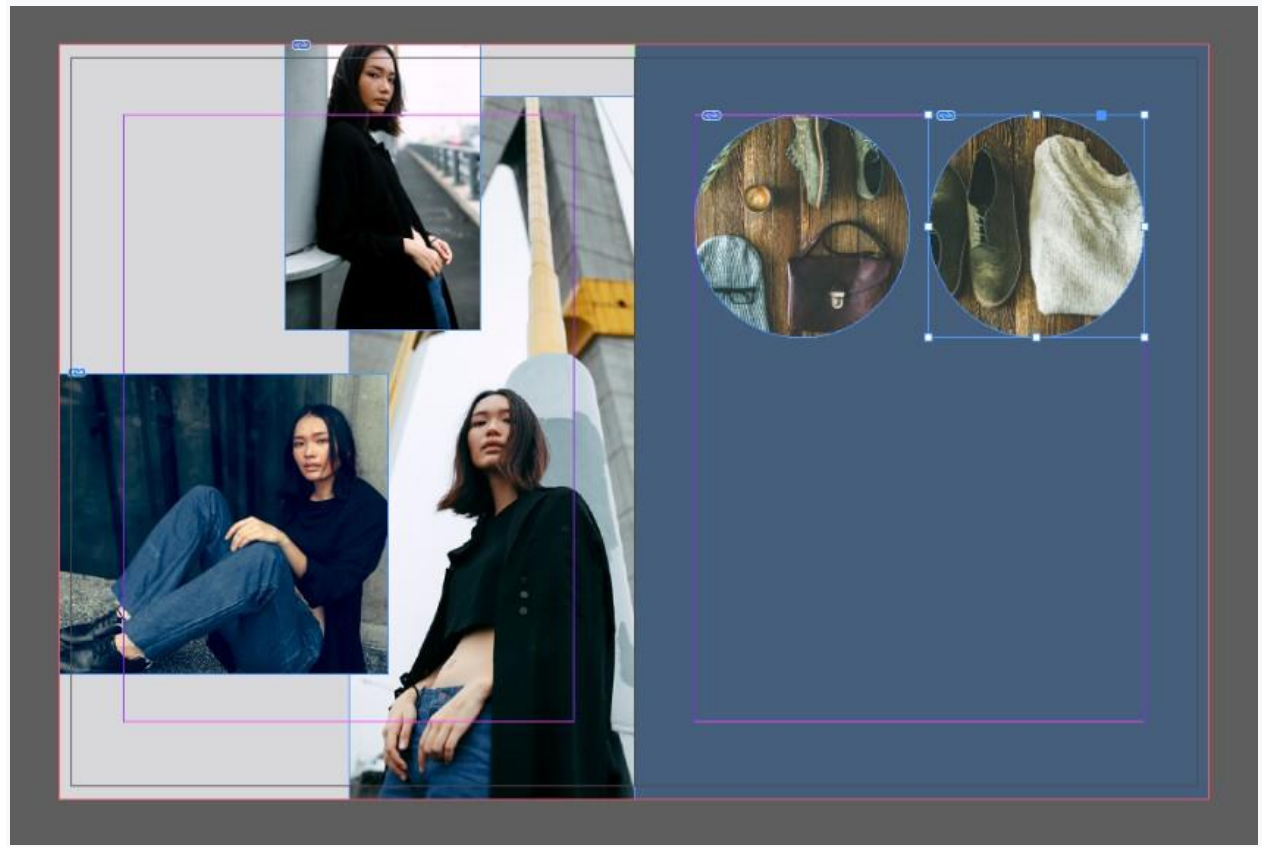

هر دو دایره را انتخاب کرده و کپی پیست کنید، و آنها را مستقیماً به سمت پایین حرکت دهید. تصاویر محصول جدید را در هر یک از آنها جابجا کنید.

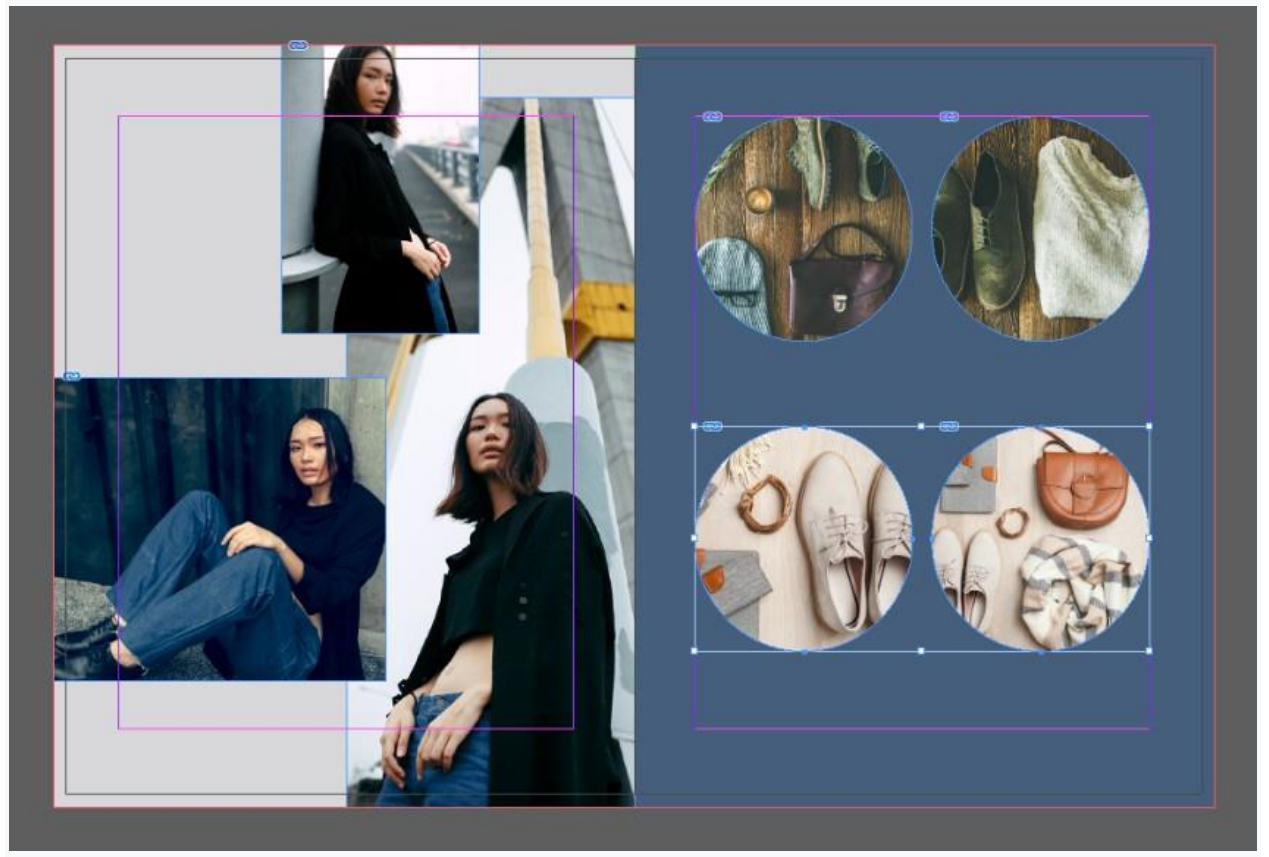

## مرحله 4

در لایه Type، یک کادر متن بزرگ در فضای سفید صفحه 2 ایجاد کنید، در بخش شماره شروع به تایپ کنید و قلم را روی

Karoll Round، اندازه pt 180 تنظيم كنيد.

رنگ قلم را با پس زمینه آبی صفحه هماهنگ کنید.

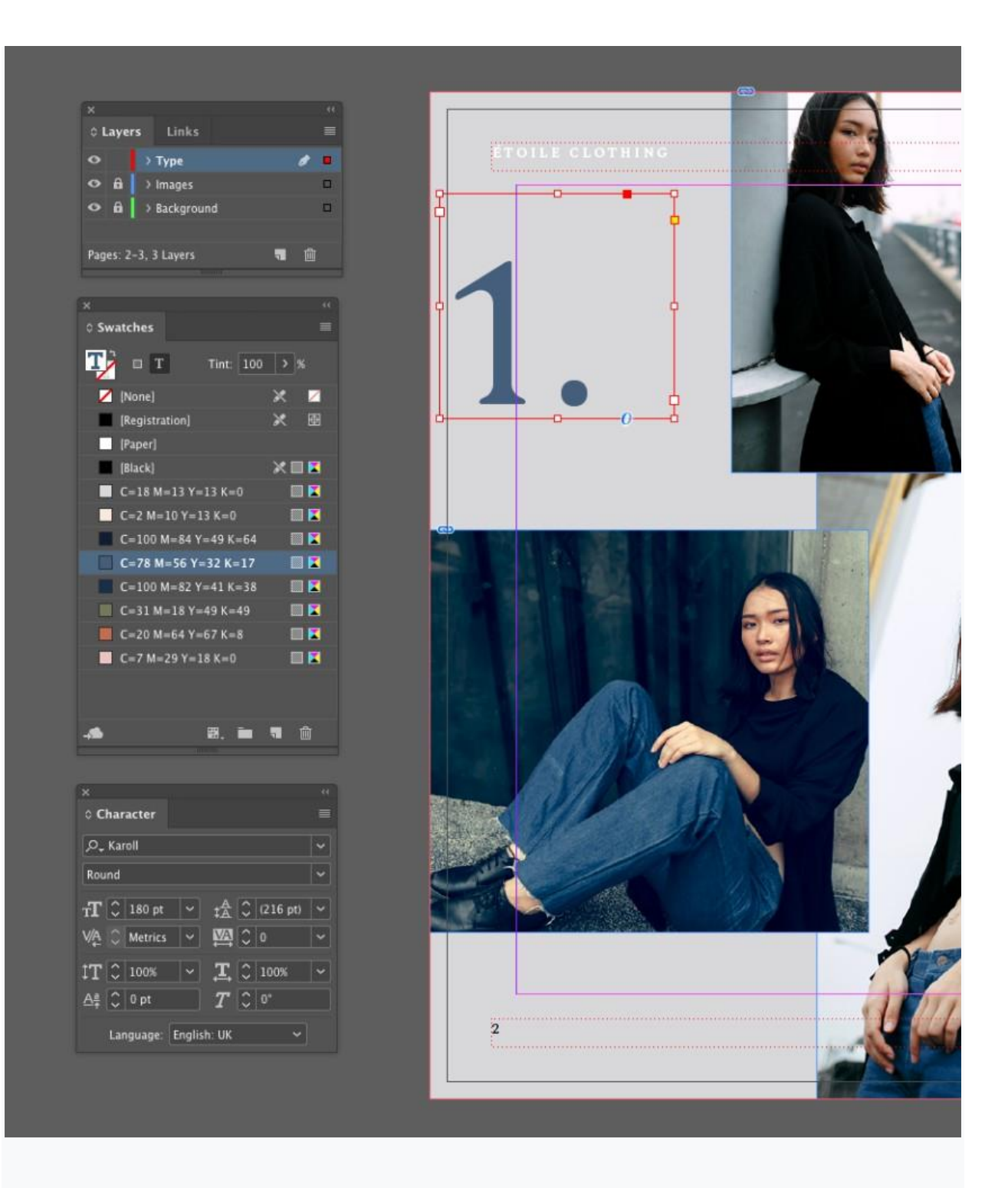

زیر آن یک عنوان با قلم Karoll Round ، اندازه ۵۷ pt و رنگ قلم [Paper]اضافه کنید.

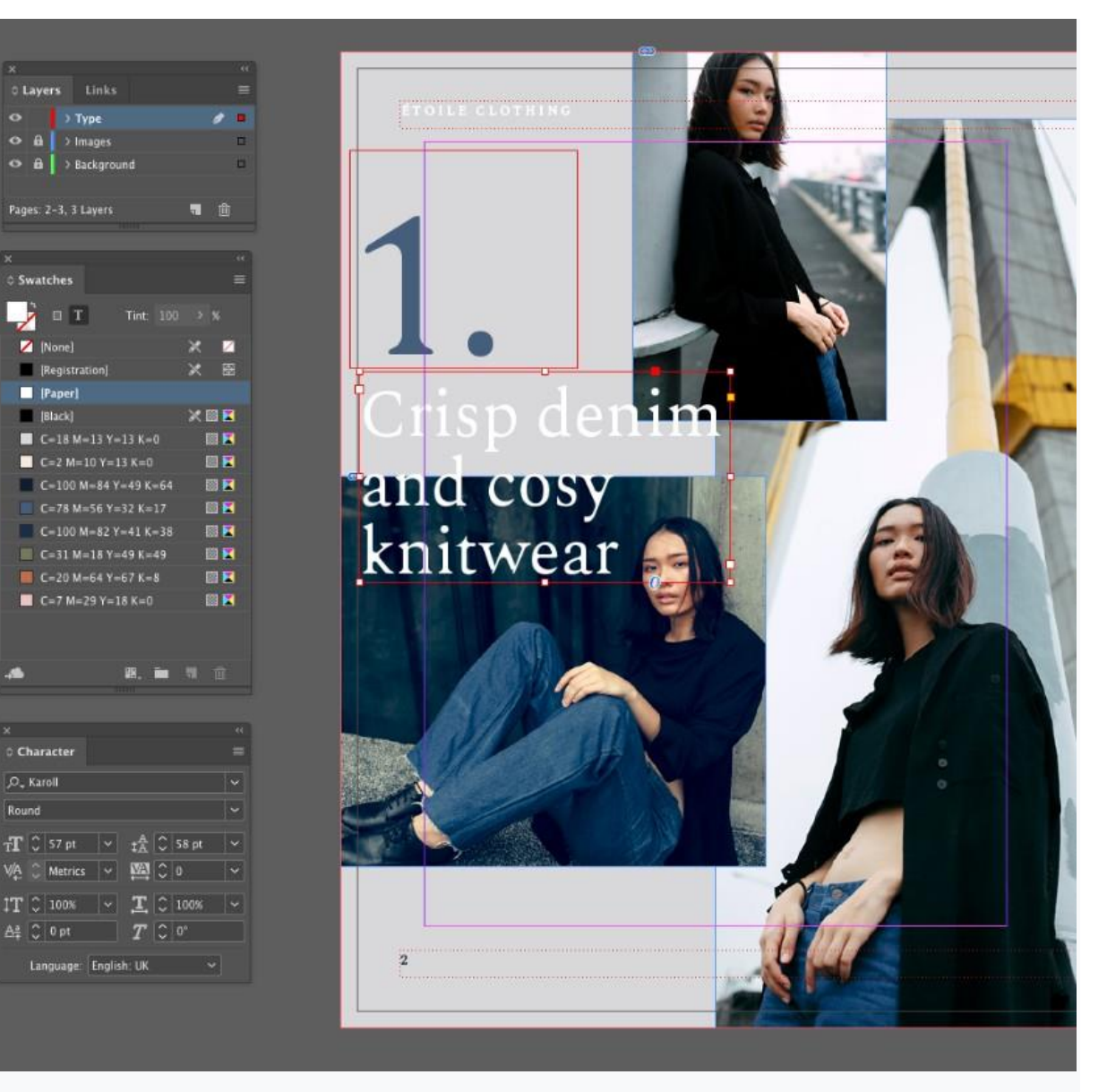

شما می توانید جزئیات محصول و قیمت گذاری را در زیر یا در کنار هر تصویر اضافه کنید، از قلم Karoll Round، اندازه 10 pt استفاده کرده و رنگ قلم را مطابق رنگ پس زمینه صفحه روبرو تنظیم کنید.

Z [None]

> Registra [Paper]

(Black)

,O., Karoll

C=18 M=13 Y=13 K=0

C=2 M=10 Y=13 K=0

C=100 M=84 Y=49 K=64

C=100 M=82 Y=41 K=38

C-20 M-64 Y-67 K-8

C=7 M=29 Y=18 K=0

| © Swatches                                                                                    |         |                |     |        |                                                                                                  |
|-----------------------------------------------------------------------------------------------|---------|----------------|-----|--------|--------------------------------------------------------------------------------------------------|
| Т) в т                                                                                        |         | Tint:          | 100 |        |                                                                                                  |
| C=2 M=                                                                                        | 10 Y=13 | 3 K=0          |     |        |                                                                                                  |
| C=100 M                                                                                       | 4=84 Y= | 49 K.          |     |        | X.                                                                                               |
| C=78 M                                                                                        | =56 Y=3 | 32 K=          | 17  |        |                                                                                                  |
| C=100                                                                                         | M=82 Y  | =41 K          |     |        |                                                                                                  |
| C=31 M                                                                                        | =18 Y=4 | 19 K=          | 49  |        | 1                                                                                                |
| C=20 M                                                                                        | =64 Y=6 | 57 K=          | 8   |        |                                                                                                  |
| C=7 M=                                                                                        | 29 Y=18 | 8 K=0          |     |        |                                                                                                  |
|                                                                                               |         |                |     |        |                                                                                                  |
| -50                                                                                           |         | Ξ.             |     | 12     |                                                                                                  |
| -69                                                                                           |         | ₽.             |     |        |                                                                                                  |
| - <b></b>                                                                                     |         |                |     |        |                                                                                                  |
| ×<br>© Character                                                                              |         | 8.             |     |        |                                                                                                  |
| ×<br>© Character                                                                              |         |                |     |        |                                                                                                  |
| ×<br>0 Character                                                                              |         |                |     |        | III<br>                                                                                          |
| ×<br>0 Character<br>,P., Karoll<br>Round                                                      |         |                |     |        |                                                                                                  |
| ×<br>c Character<br>P. Karoll<br>Round<br>fT 0 10 pt                                          |         | ₩.<br>:≿       | 00  | 12 pt) |                                                                                                  |
| ×<br>○ Character<br>♀- Karoll<br>Round<br>TT ◯ 10 pt<br>VA ◯ Metrics                          |         | ■.<br>☆<br>⊠   |     | 12 pt) | ■<br>:<br>:<br>:<br>:<br>:<br>:<br>:<br>:<br>:<br>:<br>:<br>:<br>:<br>:<br>:<br>:<br>:<br>:<br>: |
| ×<br>≎ Character<br>P <sub>-</sub> Karoll<br>Round<br>TT C 10 pt<br>VA C Metrics<br>TT C 100% |         | ■.<br>☆ 図<br>工 |     | 12 pt) |                                                                                                  |

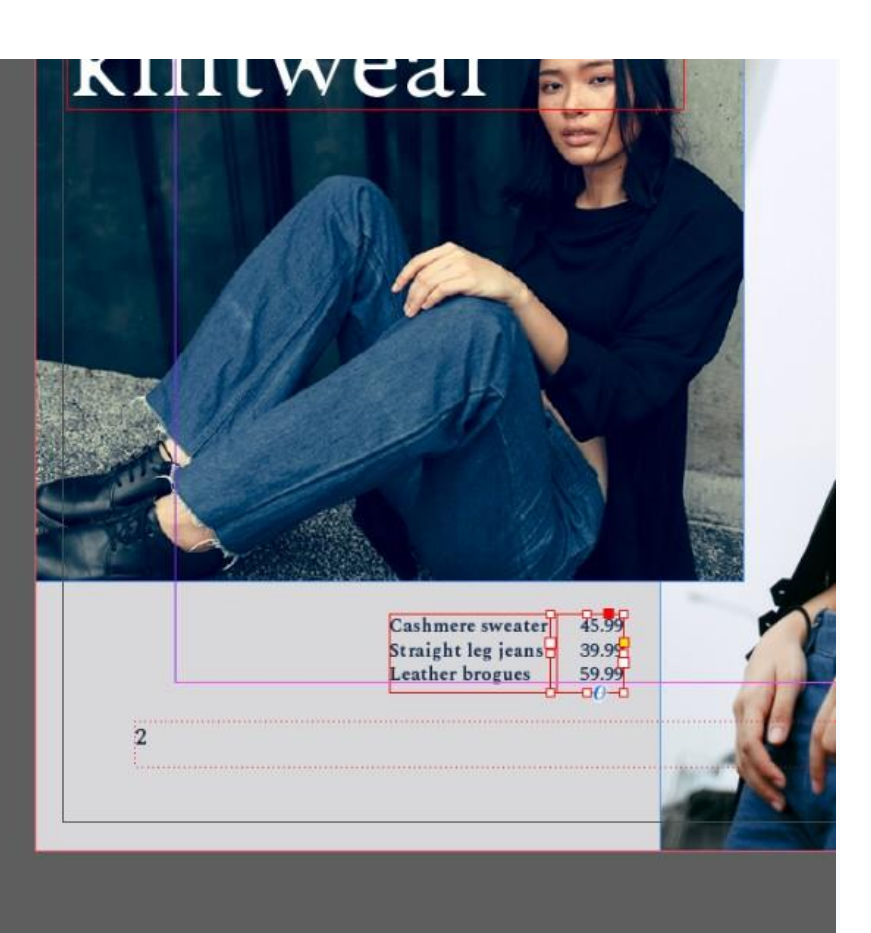

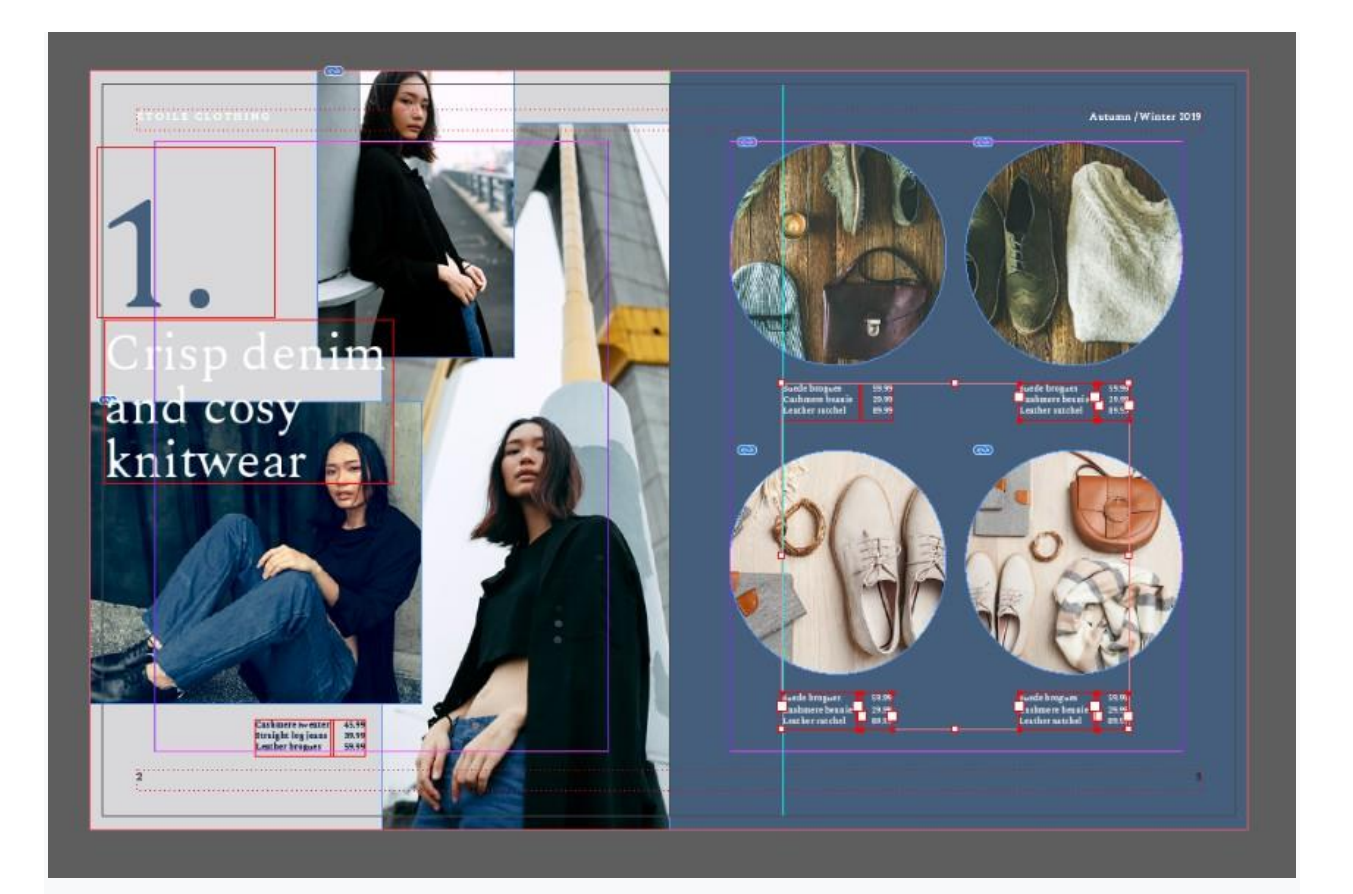

4- نحوه پر کردن بقیه قسمت های قالب کاتالوگ

## مرحله 1

اکنون اولین صفحه کاتالوگ خود را طراحی کرده اید، و می توانید از آن به عنوان پایه ای برای ایجاد صفحات دیگر در طراحی خود استفاده کنید.

قبل از کپی کردن، مطمئن شوید که تمام لایه ها قفل شده اند، و سپس موس خود را روی کل صفحه اول بکشید.

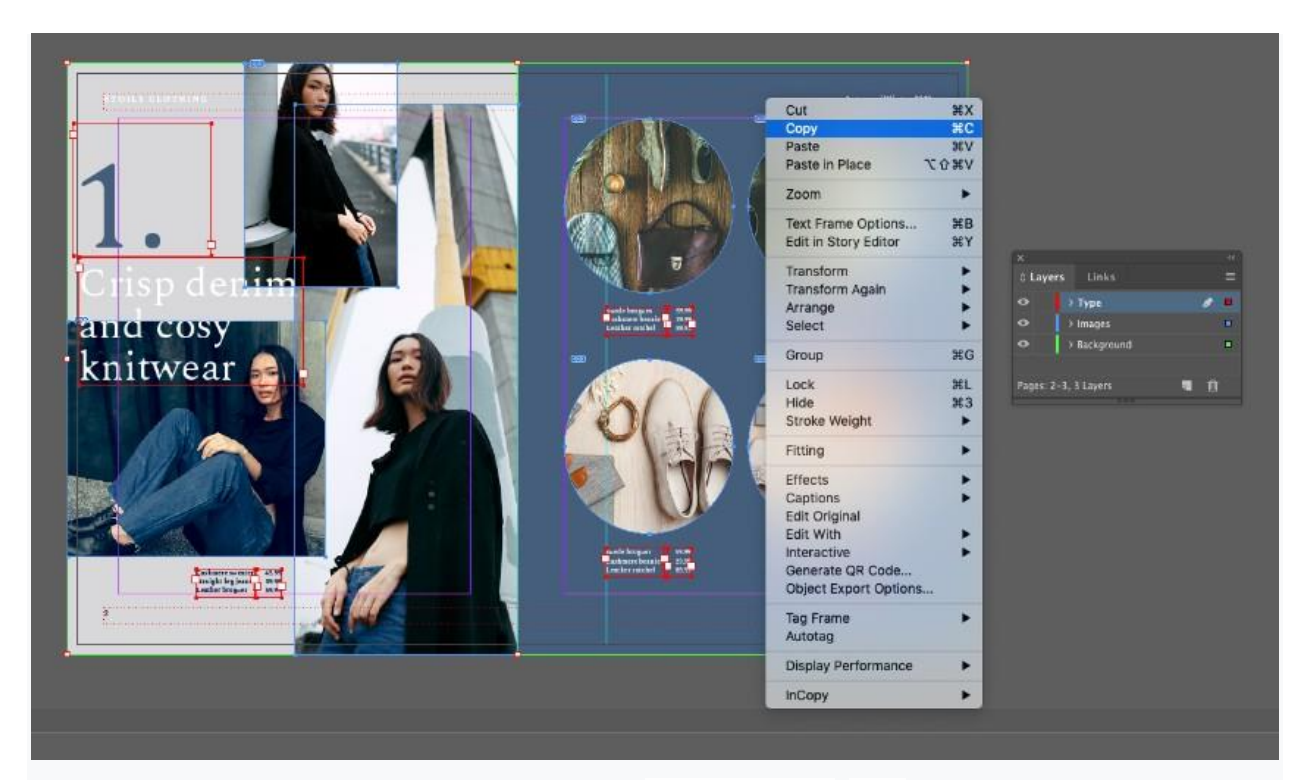

به صفحه بعدی (صفحه 4) بروید و Paste in Place<Edit کنید.

|                                                           | O D Type                     |
|-----------------------------------------------------------|------------------------------|
| Paste #V                                                  | ● → Images<br>● → Background |
| Zoom In 36 =                                              | Pages: 4-5, 3 Layers 📲 🖺     |
| Zoom Out 3€-<br>Actual Size 3€1<br>Entire Pasteboard ℃全発0 | x<br>0 Pages                 |
| ✓ Match Pasteboard to Theme Colour                        | [None]                       |
| Hide Rulers ¥R                                            | A-Master                     |
| Grids & Guides 🕨                                          | <b>N</b>                     |
| Display Performance                                       | 2-3                          |
|                                                           | S Pages in S Spreads 3. 19 3 |
|                                                           |                              |

اکنون می توانید عناصر مختلف طراحی را تنظیم کنید.

کار خود را با ویرایش رنگ شی اشکال موجود در لایه Background شروع کنید، و برای این کار از swatch های رنگ موجود در پنل Swatches استفاده کنید.

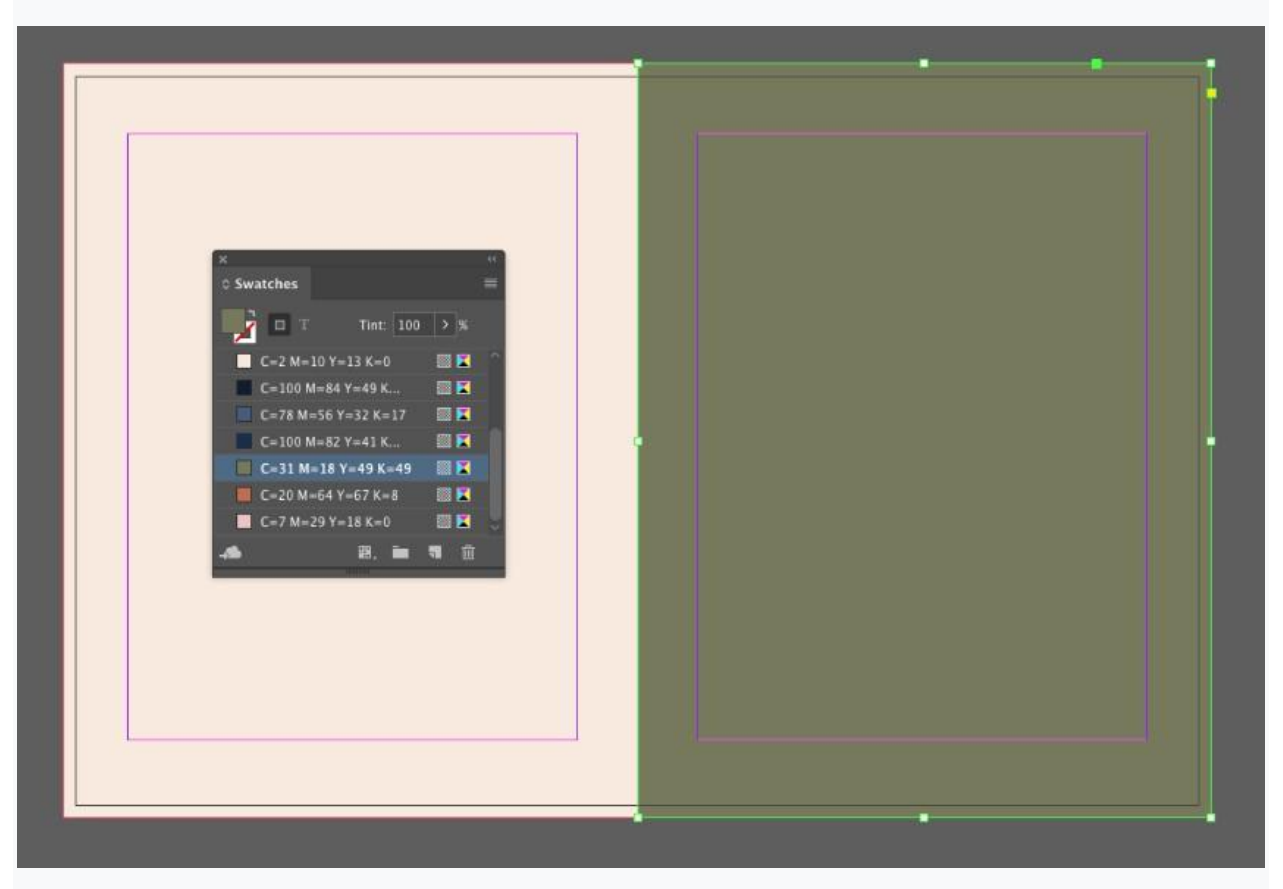

برای فریم هایی که روی لایه تصاویر قرار گرفته اند، تصاویر مختلف را جابجا کنید.

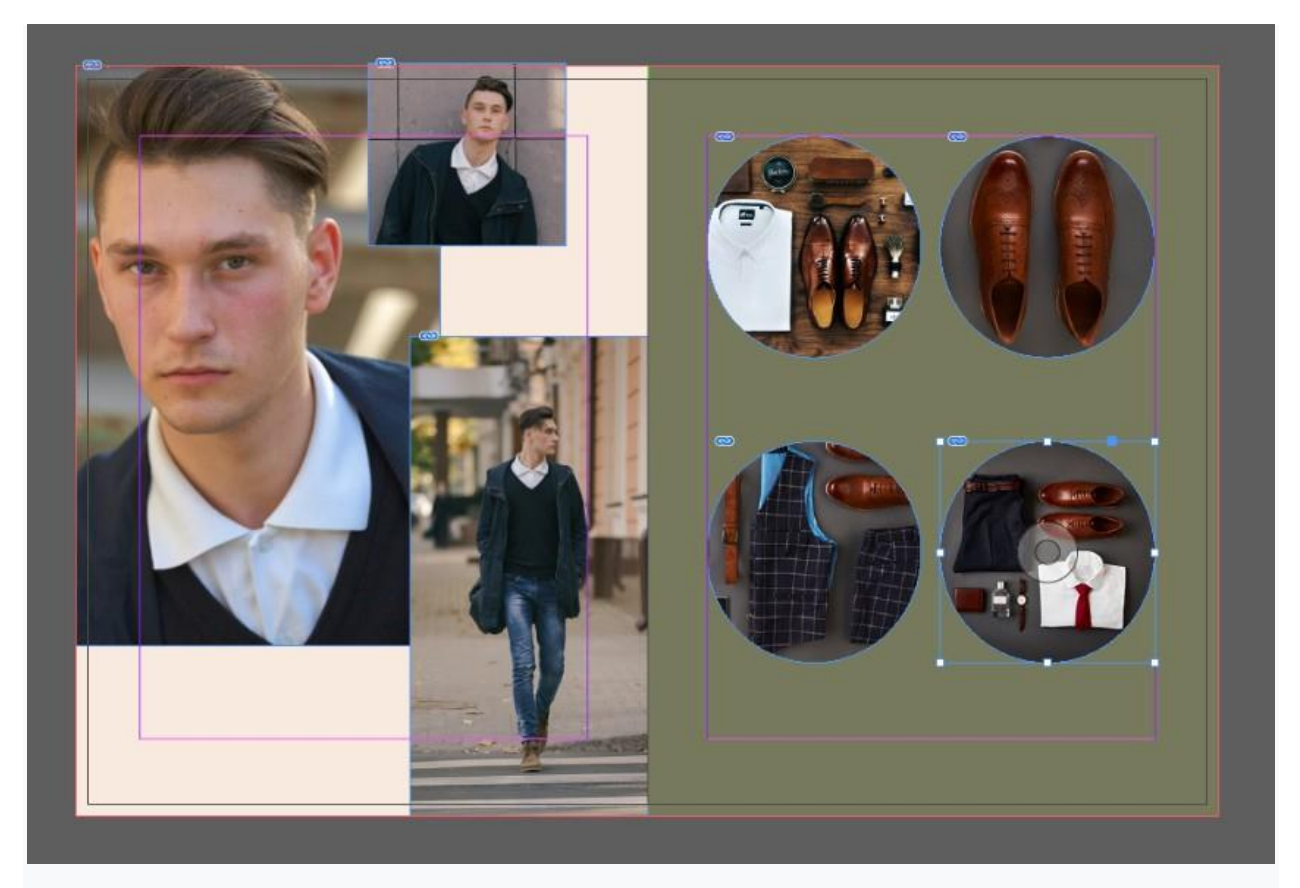

در آخر، محتوای متن و رنگ قلم قاب های متن موجود در لایه Type را تنظیم کنید.

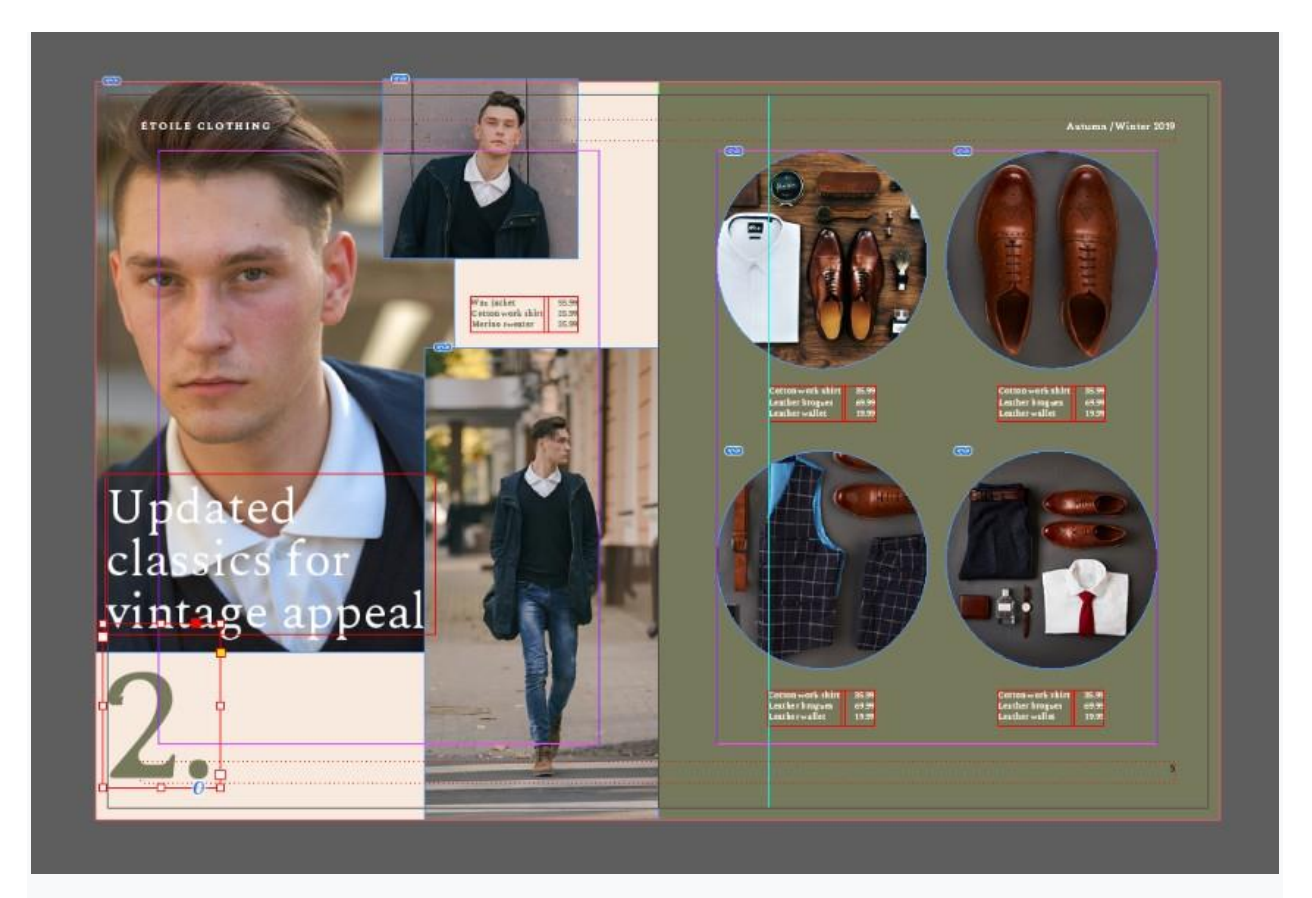

برای سایر صفحات، Copy و Paste in Place را تکرار کنید. و رنگ پس زمینه، تصاویر و متن هر کدام را ویرایش کنید. می توانید با کلیک بر روی نماد ایجاد صفحه جدید (Create New Page) در پایین پنل صفحات، صفحات بیشتری را به قالب خود اضافه کنید.

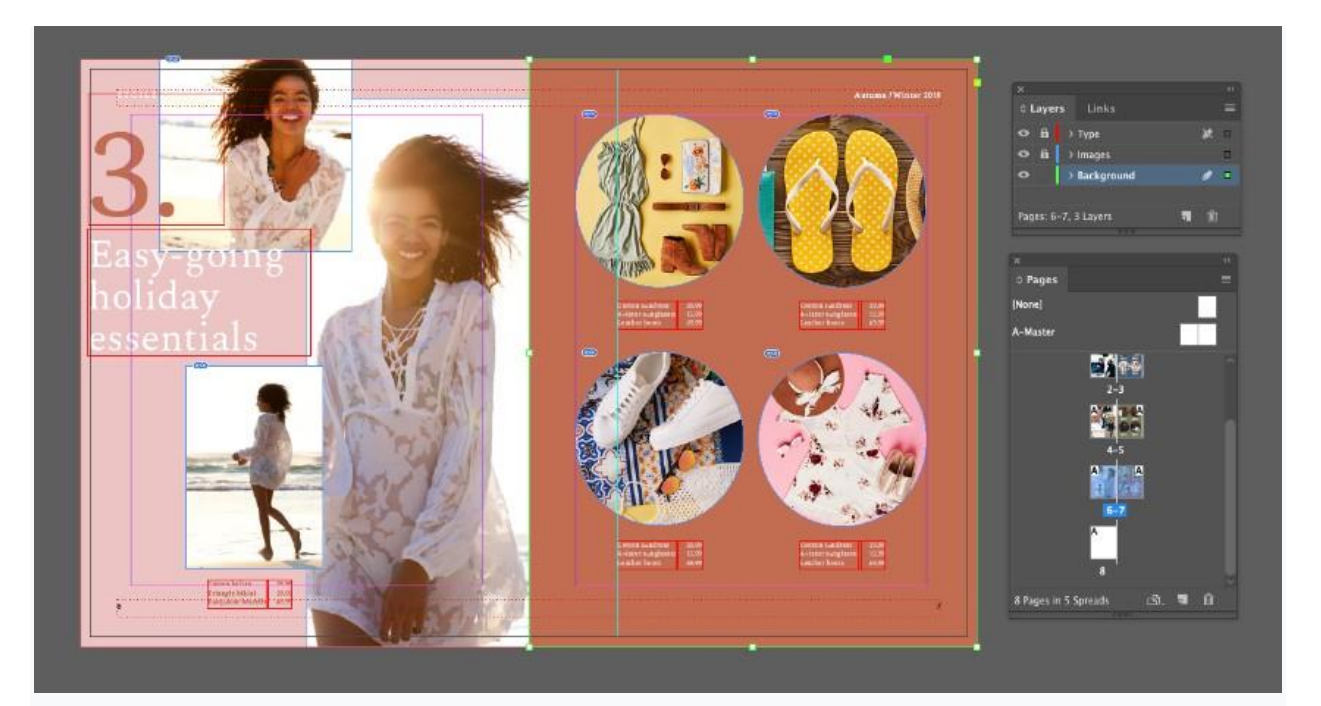

5- نحوه ارسال قالب برای چاپ

مرحله 1

وقتی کار طراحی قالب کاتالوگ خود را به پایان رساندید و آماده ارسال آن برای چاپ شدید، ابتدا طرح خود را Save <File کنید.

سپس به Export <File بروید.

در پنجره Export Adobe PDF که باز می شود، از منوی Adobe PDF Preset در بالای صفحه، Press Quality را انتخاب

کنید.

مطمئن شوید که Pages انتخاب شده باشند نه Spreads.

| 6          |                         | Export Adobe PDF                                                                                                |                          |                                                                                                    |
|------------|-------------------------|----------------------------------------------------------------------------------------------------|--------------------------|----------------------------------------------------------------------------------------------------|
| 1          | Adobe PDF Preset: [Pres | ss Quality]                                                                                                    |                          | $\neg$                                                                                                    |
| /          | Standard: [             | ligh Quality Print]                                                                                             |                          | and the second second s |
|            |                         | PDF/X-1a:2001]                                                                                                  |                          |                                                                                                    |
|            | General [               | PDF/X-3:2002]                                                                                                   |                          |                                                                                                    |
|            | Compression []          | Press Quality                                                                                                   |                          |                                                                                                    |
| _          | Output                  | Smallest File Sizel                                                                                             |                          |                                                                                                    |
|            | Advanced                |                                                                                                    |                          |                                                                                                    |
| _          | Security                |                                                                                                    | Maria a                  |                                                                                                    |
|            | Summary                 | Pages                                                                                                    | View: Default            |                                                                                                    |
| 10         |                         | Export As O Pages Spreads                                                                                       | Lavout: Default          |                                                                                                    |
| A CONTRACT |                         |                                                                                                    |                          |                                                                                                    |
| 1 the last |                         | Create Separate PDF Files                                                                                       | Open in Full Screen Mode |                                                                                                    |
| Color 1    |                         |                                                                                                    | View PDF after Exporting |                                                                                                    |
| 28         |                         | Ontions                                                                                                    |                          |                                                                                                    |
| 11 25      |                         | Embed Page Thumbnails                                                                                           | Create Tagged PDF        |                                                                                                    |
| AP         |                         | Optimise for Fast Web View                                                                                      | Create Acrobat Lavers    | 20                                                                                                    |
| 6 100      |                         | Funnet Lauren Minible & Beletable Laure                                                                         | -                        |                                                                                                    |
| Mr. See    |                         | Export Layers: Visible & Printable Layer                                                                        | <u> </u>                 |                                                                                                    |
| 200 3      |                         | Include                                                                                                    |                          |                                                                                                    |
| ma         |                         | 🗆 Bookmarks 🔅 🗋 No                                                                                              | on-Printing Objects      |                                                                                                    |
| V C        |                         | Hyperlinks Vis                                                                                                  | sible Guides and Grids   |                                                                                                    |
| 1 1 2 1    |                         | Interactive Elements: Do Not Include                                                                            |                          |                                                                                                    |
|            |                         |                                                                                                    |                          |                                                                                                    |
|            |                         |                                                                                                    |                          |                                                                                                    |
| 11 11 1    |                         |                                                                                                    |                          |                                                                                                    |
| A DE       | Save Preset             |                                                                                                    | Cancel Export            |                                                                                                    |
| 1 AN       | 1                       |                                                                                                    | W YE KANK                | 11.                                                                                                    |
|            | - PAU                   | The second second second second second second second second second second second second second second second se |                          |                                                                                                    |
| 2. 20      | Mar                     | the file of the                                                                                                 |                          |                                                                                                    |

در منوی سمت چپ پنجره روی Marks and Bleeds کلیک کنید.

قبل از کلیک روی Export ، همه علائم چاپگر را علامت زده و از Document Bleed Settings استفاده کنید.

| 5         |                                                                                         | Export Ac                                                                                                    | dobe PDF                                              |           |
|-----------|-----------------------------------------------------------------------------------------|----------------------------------------------------------------------------------------------------|-------------------------------------------------------|-----------|
| 1         | Adobe PDF Preset: [Press                                                                | Quality] (modified)                                                                                                    |                                                       | <b>~_</b> |
|           | Standard: None                                                                          |                                                                                                    | Compatibility: Acrobat 5 (PDF 1.4)                    |           |
|           | General<br>Compression<br>Marks and Bleeds<br>Output<br>Advanced<br>Security<br>Summary | Marks and Bleeds<br>Marks<br>All Printer's Marks<br>Crop Marks<br>Bleed Marks<br>Registration Marks<br>Colour Bars<br>Page Information | Type: Default<br>Weight: 0.25 pt<br>Offset: 0.2117 mm |           |
| i Surger  |                                                                                         | Bleed and Slug<br>Use Document Bleed Set<br>Bleed:<br>Top: 0 5 mm<br>Bottom: 0 5 mm<br>Include Slug Area                               | tings<br>Inside: 🗘 0 mm<br>Outside: 🗘 5 mm            |           |
| No and No | Save Preset)                                                                            |                                                                                                    | Cancel Ex                                             | port      |
|           | 165                                                                                     | 213                                                                                                    |                                                       |           |

بسیار خوب! اکنون می توانید این نسخه PDF را مستقیماً ارسال کنید تا به صورت حرفه ای در یک چاپخانه یا سرویس چاپ آنلاین چاپ شود.

# نتیجه گیری:

طراحی قالب کاتالوگ شما به پایان رسید- خسته نباشید!

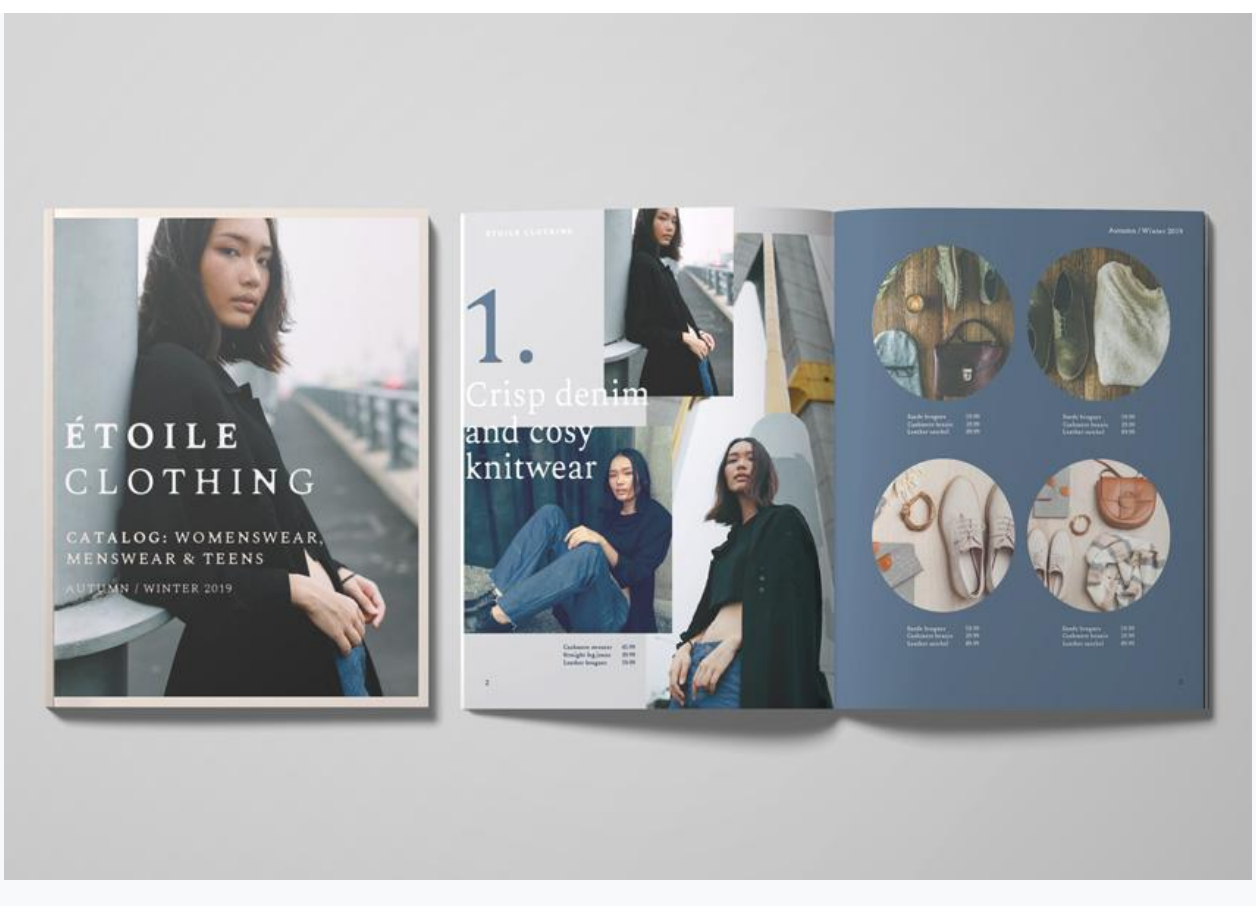

می توانید از طریق پنل Pages صفحات بیشتری را به طراحی خود اضافه کنید، یا گزینه های رنگی و تصاویر را تغییر دهید.

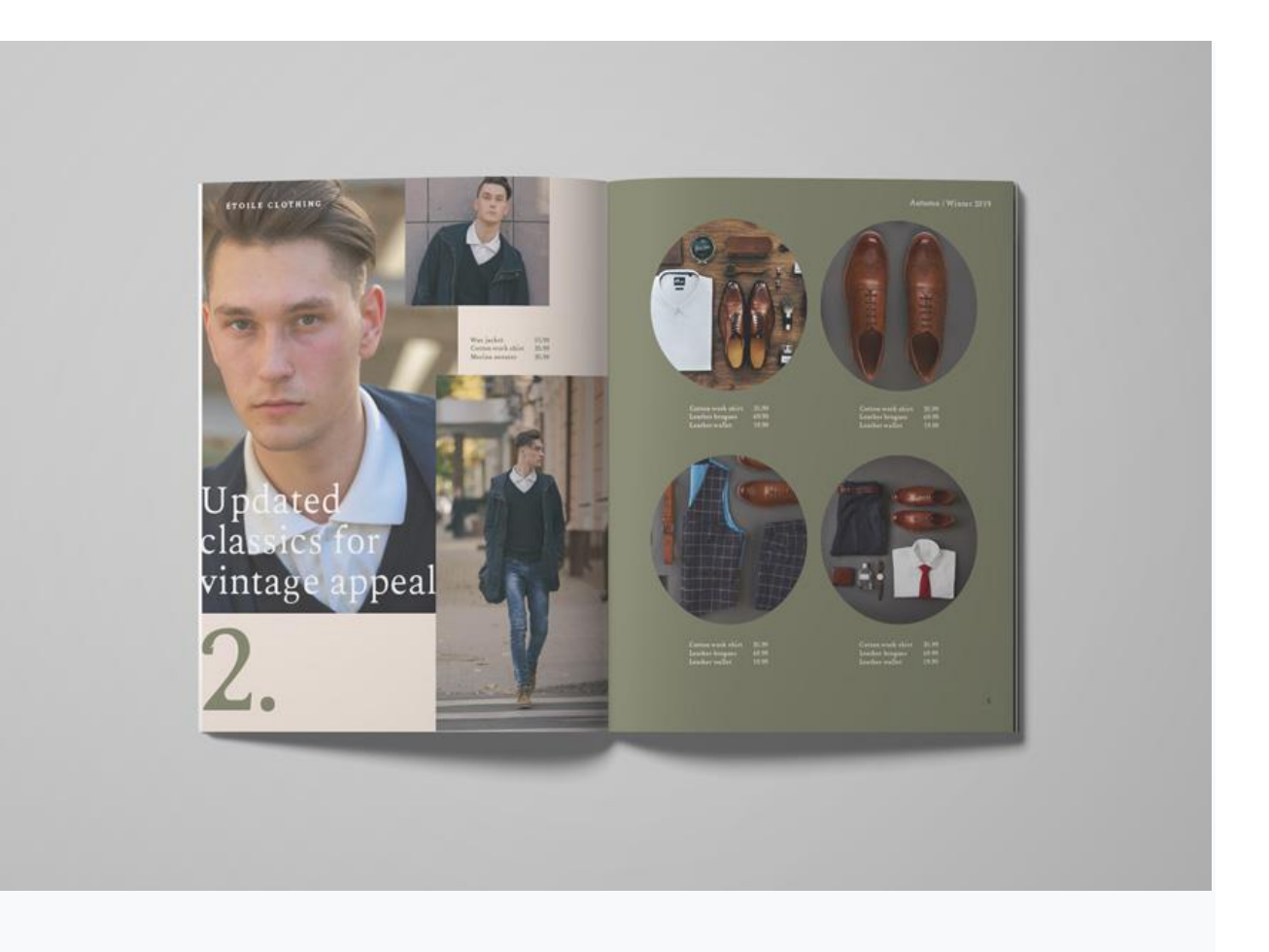

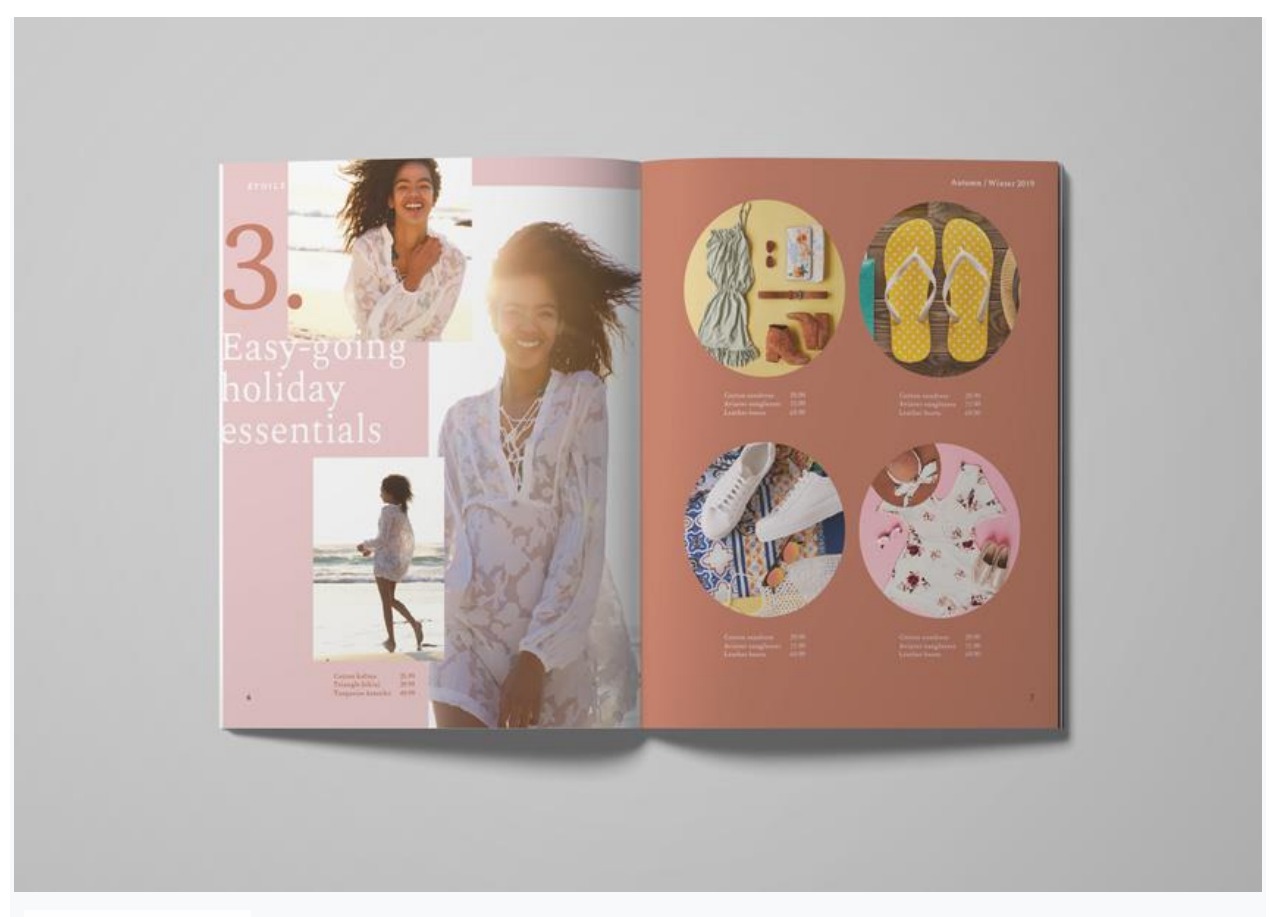

اگر به دنبال سبک های متفاوت برای کاتالوگ خود هستید، حتما از قالب های InDesign در <u>Envato Elements</u> و<u>GraphicRiver</u> دیدن کنید.